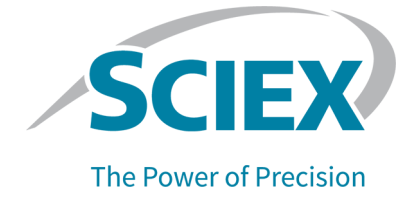

# **Fast Glycan Labeling and Analysis Kit**

## For the BioPhase 8800 System

**Application Guide** 

This document is provided to customers who have purchased SCIEX equipment to use in the operation of such SCIEX equipment. This document is copyright protected and any reproduction of this document or any part of this document is strictly prohibited, except as SCIEX may authorize in writing.

Software that may be described in this document is furnished under a license agreement. It is against the law to copy, modify, or distribute the software on any medium, except as specifically allowed in the license agreement. Furthermore, the license agreement may prohibit the software from being disassembled, reverse engineered, or decompiled for any purpose. Warranties are as stated therein.

Portions of this document may make reference to other manufacturers and/or their products, which may contain parts whose names are registered as trademarks and/or function as trademarks of their respective owners. Any such use is intended only to designate those manufacturers' products as supplied by SCIEX for incorporation into its equipment and does not imply any right and/or license to use or permit others to use such manufacturers' and/or their product names as trademarks.

SCIEX warranties are limited to those express warranties provided at the time of sale or license of its products and are the sole and exclusive representations, warranties, and obligations of SCIEX. SCIEX makes no other warranty of any kind whatsoever, expressed or implied, including without limitation, warranties of merchantability or fitness for a particular purpose, whether arising from a statute or otherwise in law or from a course of dealing or usage of trade, all of which are expressly disclaimed, and assumes no responsibility or contingent liability, including indirect or consequential damages, for any use by the purchaser or for any adverse circumstances arising therefrom. (GEN-IDV-09-10816-D)

For Research Use Only. Not for use in Diagnostic Procedures.

Trademarks and/or registered trademarks mentioned herein, including associated logos, are the property of AB Sciex Pte. Ltd., or their respective owners, in the United States and/or certain other countries (see sciex.com/trademarks).

AB Sciex<sup>™</sup> is being used under license.

Made in USA with Foreign and Domestic Components.

© 2023 DH Tech. Dev. Pte. Ltd.

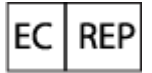

Leica Microsystems CMS GmbH Ernst-Leitz-Strasse 17-37 35578 Wetzlar Germany

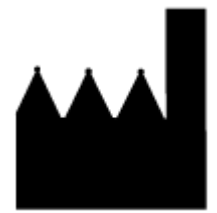

AB Sciex Pte. Ltd. Blk33, #04-06 Marsiling Industrial Estate Road 3 Woodlands Central Industrial Estate, Singapore 739256

## Contents

| 1 | Fast Glycan Labeling and Analysis Kit                       | 6   |
|---|-------------------------------------------------------------|-----|
|   | Safety                                                      | 6   |
|   | Intended Use                                                | 6   |
|   | Introduction                                                | 6   |
|   | Principle of the Labeling Method                            | 7   |
|   | Workflow                                                    | 7   |
|   |                                                             |     |
| 2 | Equipment and Materials Required                            | 9   |
|   | Storage Conditions                                          | .10 |
|   | Customer-Supplied Equipment and Supplies                    | 10  |
|   | Required Detector                                           | 11  |
|   | Required Cartridge                                          | 11  |
|   | Methods and Sequences                                       | .11 |
|   | Create the Sequence                                         | 11  |
|   |                                                             |     |
| z | Prenare the Reagents and Stock Solutions                    | 15  |
| Ŭ | Reconstitute the BST-Bracketing Standard                    | 15  |
|   | Prenare the BST-Bracketing Standard Sample                  | 15  |
|   | Peconstitute the IST Internal Standard                      | 15  |
|   | Propare the APTS Labeling Due                               | 15  |
|   |                                                             | 15  |
| 1 | Propare the Samples                                         | 17  |
| 4 | Depature the Droteine                                       | 17  |
|   | Denature the Denetwation Colution                           | 17  |
|   | Prepare the Denaturation Solution                           | 11  |
|   |                                                             | 18  |
|   | Release and Label the N-Glycans                             | 18  |
|   | Prepare the Digestion Solution                              | 19  |
|   | Release the N-Glycans                                       | 19  |
|   | Tips for Best Results                                       | 20  |
|   | Prepare the Labeling Solution                               | 20  |
|   | Label the Released N-Glycans                                | 21  |
|   | Remove the Excess Dye from the Samples                      | 21  |
|   | (Optional) Prepare and Label the GU-Glucose Ladder Standard | 22  |
|   |                                                             |     |
| 5 | Prepare the BioPhase 8800 System                            | 24  |
|   | Load the Reagent Inlet and Outlet Plates                    | 24  |
|   | Load the Sample Inlet and Outlet Plates                     | .26 |
|   |                                                             |     |

### Contents

| Inspect the Capillary Cartridge                    |                 |
|----------------------------------------------------|-----------------|
|                                                    | 20              |
| 6 Run the Samples                                  |                 |
| Start the Sequence from the Front Panel            | 31              |
| Monitor the Run                                    | 32              |
| Waste Disposal                                     |                 |
| Store the Cartridge After the Run                  | 40              |
| Store the Cartridge for Less than Three Days       |                 |
| Store the Cartridge for More than Three Days       | 40              |
| Prepare the Cartridge After Storage                |                 |
| 7 Analyze the Data                                 |                 |
| Analyze the Data Using an Analysis Parameters File | 41              |
| Examine the Results                                |                 |
| Review the Results on the Overlay Tab              |                 |
| Tips for Best Results                              |                 |
| 8 Troubleshooting                                  |                 |
| Remove Blockage from a Capillary                   | 61              |
| Options for a Blocked or Damaged Capillary         | 61              |
| Condition the Capillaries                          | 61              |
| A Hazardous Substance Information                  |                 |
| B Download and Configure the Required Files        | 64              |
| C Reagents Plate Lavouts and Methods               | 65              |
| Reagent Set                                        | <b>05</b><br>65 |
| Plate Lavouts                                      | 66              |
| Methods                                            |                 |
| Method Settings                                    |                 |
| Conditioning Method                                |                 |
| Separation Method                                  |                 |
| Glucose Ladder Separation Method                   |                 |
| Shutdown Method                                    | 71              |
| D About the Glycan IDs                             | 73              |
| Contact Us                                         |                 |
| Customer Training                                  | 78              |

### Contents

| Online Learning Center         | 78 |
|--------------------------------|----|
| Purchase Supplies and Reagents | 78 |
| SCIEX Support                  | 78 |
| CyberSecurity                  | 78 |
| Documentation                  | 78 |

## Fast Glycan Labeling and Analysis Kit

The Fast Glycan Labeling and Analysis Kit provides the reagents and supplies required to fluorescently label and analyze glycan molecules based on differential mobility.

This document provides instructions for sample preparation using the Fast Glycan Labeling and Analysis Kit. It also provides instructions for data acquisition and data analysis using the BioPhase software.

Use the information in this application guide as a starting point. As needed, modify injection time, voltage, injection type, or other parameters to find the best conditions for your needs. If the separation methods are modified to optimize sample separation, then parameters for the Fast Glycan analysis might also need to be modified.

Note: For instructions for safe use of the system, refer to the document: Operator Guide.

## Safety

Refer to the Safety Data Sheets (SDS), available at sciex.com/tech-regulatory, for information about the proper handling of materials and reagents. Always follow standard laboratory safety guidelines. For hazardous substance information, refer to the section: Hazardous Substance Information.

## Intended Use

The Fast Glycan Labeling and Analysis kit is for laboratory use only.

## Introduction

The Fast Glycan Labeling and Analysis Kit uses capillary electrophoresis on the BioPhase 8800 system to separate and quantify oligosaccharides released from N-linked glycoproteins. After the N-glycans are enzymatically released, they are labeled with fluorescent dye, separated by CE and then detected with an LIF detector. Glycoform profiling of therapeutic proteins provides valuable data toward understanding the activity and efficacy of these molecules. N-glycans strongly influence circulation half-life, immunogenicity, and receptor-binding activity as well as playing an important role in the physicochemical and thermal stability in proteins of therapeutic interest. Identifying disease-related alteration to N-glycans structures can lead to the discovery of new biomarkers for early diagnostics.

The HR-NCHO Glycan Separation Gel and magnetic bead-mediated capture of the fluorophorelabeled glycan and dye removal are designed for rapid analysis. The kit also includes a glucose ladder (GU-Glucose Ladder Standard) to use in determining relative migration time (RMT), an internal standard for quantitation (IST-Internal Standard) and a bracketing standard of DP2 and DP15 (BST-Bracketing Standard) for mobility characterization of the released glycans. The BioPhase software includes an algorithm that identifies glycans by comparing them to a table of GU values.

### Principle of the Labeling Method

After enzymatic or chemical release, the oligosaccharides are labeled with the fluorophore 1-Aminopyrene-3,6,8-Trisulfonic Acid (APTS). The stoichiometry of the labeling reaction is one APTS molecule per molecule of oligosaccharide. The following figure shows the labeling reaction of an *N*-linked oligosaccharide with APTS.

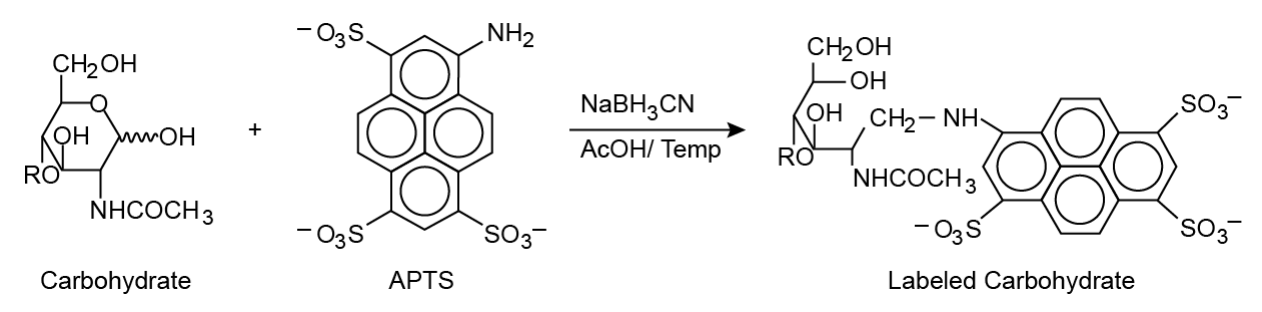

### Figure 1-1 Labeling Reaction of an Oligosaccharide with APTS

The efficiency of the labeling reaction is dependent on temperature and the amount of oligosaccharides. This protocol has been optimized for labeling 5 nmol or less of total oligosaccharides.

Samples with amounts greater than 5 nmol might give a lower reaction yield. Use IST-Internal Standard or BST-Bracketing Standard as an internal labeling control or as an internal mobility marker.

### Workflow

The workflow consists of the following steps:

- 1. Determine the number of samples to be analyzed and the number of replicates.
- 2. Use the BioPhase software to create or modify the methods. Refer to the section: Methods.
- 3. Create the sequence and the sample and reagent plate layouts. Refer to the section: Create the Sequence.
- 4. Prepare the samples. Refer to the section: Prepare the Samples.
  - a. Denature the glycoproteins.
  - b. Enzymatically release the N-gylcans.
  - c. Label the released glycans with a charged fluorophore.

- d. Capture the fluorophore-labeled glycans using magnetic beads.
- e. Remove the free dye and collect the fluorophore-labeled glycans.
- 5. Use the sample and reagent plate layouts to prepare the plates.
- 6. Put the plates in the BioPhase 8800 system. Refer to the sections: Load the Sample Inlet and Outlet Plates and Load the Reagent Inlet and Outlet Plates.
- 7. Start the sequence from the front panel. Refer to the section: Run the Samples
- 8. When the sequence is complete, analyze the data with the BioPhase Analysis software. Refer to the section: Analyze the Data.

**Note:** For items with a reorder part number, sometimes the reorder quantity is different than the quantity in the kit.

| Component                                        | Quantity | Reorder Part<br>Number |
|--------------------------------------------------|----------|------------------------|
| BST-Bracketing Standard (DP2 and DP15) (0.18 mg) | 2        | N/A                    |
| CE Grade Water (140 mL)                          | 2        | C48034                 |
| D1-Sample Process Solvent (500 mM)               | 4        | N/A                    |
| D2-Sample Process Solvent (100 mM)               | 4        | N/A                    |
| D3-Sample Process Solvent (1.8 mL)               | 1        | N/A                    |
| D4-Sample Process Solvent (15 mL)                | 1        | N/A                    |
| GU-Glucose Ladder Standard (50 mg)               | 1        | N/A                    |
| HR-NCHO Glycan Separation Gel (140 mL)           | 2        | N/A                    |
| IST-Internal Standard (DP3)                      | 1        | N/A                    |
| L5-Sample Process Solvent                        | 2        | N/A                    |
| L6-Sample Labeling Dye (30 mg)                   | 2        | 501309 <sup>1</sup>    |
| LIF Performance Test Mixture (20 mL)             | 1        | 726022                 |
| M1-Glycan Capture Beads (60 mL)                  | 1        | N/A                    |

| Table 2-1 | Fast Glycan | Labeling and | d Analysis | Kit (PN | C30098) |
|-----------|-------------|--------------|------------|---------|---------|
|           |             |              |            |         |         |

### Table 2-2 Additional Supplies from SCIEX

| Component                                                                               | Quantity | Part Number |
|-----------------------------------------------------------------------------------------|----------|-------------|
| Capillary cartridge coolant (450 mL)                                                    | 1        | 359976      |
| BioPhase 8800 bare fused-silica capillary cartridge<br>(50 μm i.d. × 30 cm capillaries) | 1        | 5080121     |
| BioPhase 8800 outlet plates                                                             | 20       | 5080315     |

<sup>&</sup>lt;sup>1</sup> The dye available with the reorder part number has a different name but is equivalent to L6-Sample Labeling Dye.

### Table 2-2 Additional Supplies from SCIEX (continued)

| Component                                                                             | Quantity | Part Number |
|---------------------------------------------------------------------------------------|----------|-------------|
| BioPhase 8800 reagent plates                                                          | 20       | 5080314     |
| BioPhase 8800 sample plates                                                           | 20       | 5080313     |
| BioPhase 8800 Starter Plate Pack (4 sample plates, 4 reagent plates, 8 outlet plates) | 1        | 5080311     |

#### Table 2-3 Additional Required Reagents or Supplies

| Description                                | Vendor                 | Part Number |
|--------------------------------------------|------------------------|-------------|
| (Optional) Alpaqua Magnum FLX Magnet Plate | Alpaqua                | A000400     |
| 1 M sodium cyanoborohydride in THF         | MilliporeSigma         | 296813      |
| Acetonitrile, HPLC-grade                   | Other Lab<br>Supplier  | Various     |
| Peptide-N-glycosidase F enzyme (PNGase F)  | New England<br>Biolabs | P07045      |
| X-Pierce Film                              | USA Scientific         | 2997-0100   |

## **Storage Conditions**

Note: For storage conditions for prepared reagents, refer to the preparation instructions.

• Upon receipt, store the Fast Glycan Labeling and Analysis kit at 2 °C to 8 °C.

## **Customer-Supplied Equipment and Supplies**

- Powder-free gloves, neoprene or nitrile recommended
- · Safety glasses
- Laboratory coat
- Appropriate centrifuge
- Vortex mixer
- Pipettes and appropriate tips

For reagent plate preparation a repeater pipette or equivalent is recommended.

- Parafilm
- Water bath or heat block capable of 37 °C to 100 °C temperature

- Analytical balance
- Spatula

## **Required Detector**

An LIF detector with the 488 nm excitation source and the 520 nm emission filter is required.

## **Required Cartridge**

CAUTION: Potential Wrong Result. If a cartridge is used with the Fast Glycan Labeling and Analysis kit, then do not use the same cartridge for another application. Using the same cartridge with different buffers and sample types can cause sample carryover, nonspecific binding, and poor separation.

A BioPhase 8800 BFS capillary cartridge with 50 µm i.d. × 30 cm capillaries is required.

Refer to the table: Table 2-2.

## **Methods and Sequences**

### For Systems Using the BioPhase Software

**Note:** If the validated methods and sequences are not included with the software, then they are available for download from the SCIEX web site. Refer to the section: Download and Configure the Required Files. The methods can also be created manually. Refer to the section: Methods.

The following methods and sequence are required.

- Fast Glycan Conditioning: Conditions the capillaries before first use.
- Separation methods:
  - Fast Glycan Separation: Performs a separation of the released glycans.
  - GU Ladder Separation: Performs a separation of the glucose ladder standard.
- Fast Glycan Shutdown: Cleans the capillaries at the end of a sequence, rinses the capillaries for storage, and then turns off the lamp.
- Fast Glycan 8-Sample Sequence: A sequence template.

### **Create the Sequence**

**Note:** This procedure assumes familiarity with the BioPhase software. For detailed instructions, refer to the document: *Software Help System*.

This procedure gives instructions for creating a sequence using a template supplied with the BioPhase software. The template is set up for eight samples in the first column, and uses the validated methods supplied with the software.

Sequences can also be created without a template. In most cases, a sequence should start with a conditioning method, followed by separation methods, and ending with a shutdown method. The shutdown method should be assigned as the error recovery method. Refer to the document: *Software Help System*.

**Note:** If the sequence includes replicate samples, make sure the replicates are in the same row of the sample plate to reduce any capillary-to-capillary variation.

- 1. On the Home page of the BioPhase software, click **Sequence Editor**.
- 2. Click **Open Sequence**. The Open a Sequence dialog opens.
- 3. Search for and select **Fast Glycan 8-Sample Sequence**.
  - a. (Optional) Type a Start Date and End Date for the search or click the calendar icons, select the dates, and then click Search.
     The available project folders are shown in the Folder Name pane.
  - b. Click the **Fast Glycan** project folder. The available sequences in the project are shown in the table to the right.
  - c. Click **Fast Glycan 8-Sample Sequence** in the table, and then click **Open**. The Open a Sequence dialog closes, and the Sequence Summary tab opens.
- 4. Above the Sequence Summary pane, click **Edit**. The Sample Plate Setup tab opens.
- 5. If required, do any of the following:
  - Add or remove samples.
  - Clear a method assigned to a sample well.
  - Assign a different method to a sample well.
  - In the Sequence Summary table, assign the recovery method to a method in the sequence. Typically, the shutdown method should be assigned as the recovery method.

For detailed instructions, refer to the document: Software Help System.

6. If required, edit the information in the Sequence Summary table.

| <b>Figure 2-1 Sequence Summary</b> | <b>Table: Fast Glycan</b> | 8-Sample Sequence |
|------------------------------------|---------------------------|-------------------|
|------------------------------------|---------------------------|-------------------|

| Sequence Summary |                          |   |                          |   |                |  |
|------------------|--------------------------|---|--------------------------|---|----------------|--|
|                  | Run # Column Method Name |   |                          |   | Error Recovery |  |
|                  | 1                        | 0 | Fast Glycan Conditioning | 1 |                |  |
| Ŧ                | 2                        | 2 | Fast Glycan Separation   | 1 |                |  |
|                  | 3                        | 0 | Fast Glycan Shutdown     | 1 | $\checkmark$   |  |

7. To view details of a run, click the + in the row with the run.

### Figure 2-2 Sequence Summary Table Expanded

|                                                                                                    | Run # | Column                                                  | Method Name |             | Rep. #                                                  | Error Recovery |              |
|----------------------------------------------------------------------------------------------------|-------|---------------------------------------------------------|-------------|-------------|---------------------------------------------------------|----------------|--------------|
|                                                                                                    | 1     | 0                                                       | Fast Gly    | can Conditi | oning                                                   | 1              |              |
| Ξ                                                                                                    | 2     | 2                                                       | Fast Gly    | can Separa  | tion                                                    | 1              |              |
|                                                                                                    | Well  | Sample Id                                               | I           | Run Type    | Data File                                               |                |              |
|                                                                                                    | A02   | Glycan-1                                                | <wp></wp>   | Unknown     | <prj>\<sn>\<dt>\<cap>_<sid></sid></cap></dt></sn></prj> |                |              |
|                                                                                                    | B02   | Glycan-2                                                | <wp></wp>   | Unknown     | <prj>\<sn>\<dt>\<cap>_<sid></sid></cap></dt></sn></prj> |                |              |
|                                                                                                    | C02   | Glycan-3                                                | <wp></wp>   | Unknown     | <prj>\<sn>\<dt>\<cap>_<sid></sid></cap></dt></sn></prj> |                |              |
|                                                                                                    | D02   | Glycan-4                                                | <wp></wp>   | Unknown     | <prj>\<sn>\<dt>\<cap>_<sid></sid></cap></dt></sn></prj> |                |              |
| E02 Glycan-5_ <wp> Unknown <prj>\<sn>\<dt>\<ca< td=""><td><prj>\<sn>\<dt>\<cap>_<sid></sid></cap></dt></sn></prj></td><td></td><td></td></ca<></dt></sn></prj></wp> |       | <prj>\<sn>\<dt>\<cap>_<sid></sid></cap></dt></sn></prj> |             |             |                                                         |                |              |
|                                                                                                    | F02   | Glycan-6                                                | <wp></wp>   | Unknown     | <prj>\<sn>\<dt>\<cap>_<sid></sid></cap></dt></sn></prj> |                |              |
|                                                                                                    | G02   | Glycan-7                                                | <wp></wp>   | Unknown     | <prj>\<sn>\<dt>\<cap>_<sid></sid></cap></dt></sn></prj> |                |              |
|                                                                                                    | H02   | Glycan-8                                                | <wp></wp>   | Unknown     | <prj>\<sn>\<dt>\<cap>_<sid></sid></cap></dt></sn></prj> |                |              |
|                                                                                                    | 3     | 0                                                       | Fast Gly    | can Shutdo  | wn                                                      | 1              | $\checkmark$ |

- 8. If required, change the information in the **Sample Name** and **Data File** columns.
- 9. To view the sample plate and reagent plate layouts, open the Plates Layout tab. If required, change the reagent locations in the Reagent Plate.
- 10. Click **SAVE**, then add the required information to save the sequence.

**Note:** The **SAVE** button is not enabled if there are errors. Resolve all of the errors in the Validation pane and then click **SAVE**.

- 11. (Optional) To print the sample plate and reagent plate layouts, do the following:
  - a. Click **PRINT**. The Print Preview dialog opens.

- b. Click **Plate Layout Report** and then click **Print**.
- c. Select the printing options and then click **OK**. The report is printed.
- d. Click the close box, the × in the top right corner. The Print Preview dialog closes.

## **Reconstitute the BST-Bracketing Standard**

- 1. Add 200  $\mu$ L of CE Grade Water to the BST vial and then mix, using a vortex mixer. This makes a 50 nM solution.
- Aliquot the solution in 80 µL portions. When not in use, store at −35 °C to −15 °C for up to 6 months. Store the solution in the dark when not in use.

## Prepare the BST-Bracketing Standard Sample

**Note:** BST-Bracketing Standard contains DP2 and DP15. It can be used as an internal standard for glycans released from protein samples. Because the glucose ladder standard contains DP2 and DP15, BST-Bracketing Standard is not required when the glucose ladder standard is present.

1. Add 760  $\mu L$  of CE Grade Water to one 80  $\mu L$  aliquot of the previously-reconstituted BST and then mix, using a vortex mixer.

The solution is enough for 8 different samples/columns.

2. When testing, add 100 μL of the prepared BST solution to each testing column. Refer to the section: Load the Sample Inlet and Outlet Plates.

## **Reconstitute the IST-Internal Standard**

- 1. Add 1,500  $\mu L$  of CE Grade Water to the IST vial, and then mix, using a vortex mixer. This results in a 440  $\mu M$  solution.
- 2. To limit repeated freezing and thawing, divide the solution into aliquots in 0.5 mL microfuge vials. Choose a volume appropriate for the experimental design.

A 20 µL aliquot is sufficient for a sequence of up to 96 samples.

When not in use, store at -35 °C to -15 °C for up to 6 months.

## Prepare the APTS Labeling Dye

- 1. Add 1,440 µL of L5-Sample Process Solvent to a vial of L6-Sample Labeling Dye.
- 2. Mix the solution for 5 s until all of the solid is dissolved.

Store the prepared solution at -35 °C to -15 °C for up to 2 weeks.

Each vial of solution is enough for two sets of experiments. After reconstitution, use within two weeks. If needed, additional dye can be purchased. Refer to the table: Table 2-1.

## **Denature the Proteins**

### Prepare the Denaturation Solution

- 1. Reconstitute the D1 reagent.
  - a. Add 500 µL of CE Grade Water to the D1 vial.
  - b. Mix the contents of the vial, using a vortex mixer.

Each vial of D1 is enough for 500 samples. The reconstituted D1 reagent can be stored at 4 °C for up to 24 hours.

- 2. Reconstitute the D2 reagent.
  - a. Add 300 µL of CE Grade Water to the D2 vial.
  - b. Mix the contents of the vial, using a vortex mixer.

Each vial of D2 is enough for 300 samples. The reconstituted D2 reagent can be stored at 4 °C for up to 24 hours.

- 3. Prepare a new 0.2 mL flat-cap PCR tube and then label it "Denaturation Solution".
- 4. Add the reagents specified in the following table to the Denaturation Solution tube, and then mix the contents of the vial, using a vortex mixer. The example sequence has a total of 16 samples, so use the values in the last column on the right.

| Reagent          | For up to 8<br>Samples | For up to 16<br>Samples |
|------------------|------------------------|-------------------------|
| D1               | 8 µL                   | 16 µL                   |
| Reconstituted D2 | 8 µL                   | 16 µL                   |
| D3               | 8 µL                   | 16 µL                   |
| D4               | 40 µL                  | 80 µL                   |

### Table 4-1 Denaturation Solution Reagents

Discard the unused portion.

### **Denature the Proteins**

**Note:** The following procedure uses a magnetic stand. If required, another magnet can be used in place of the stand.

- 1. Preheat the heat block to 60 °C.
- 2. Prepare 100  $\mu$ g of glycoprotein sample in 10  $\mu$ L of CE Grade Water.

Note: For highly-glycosylated samples, a smaller quantity of protein can be used.

- 3. Prepare the magnetic beads.
  - a. Mix the M1-Glycan Capture Beads vial at maximum speed until all of the beads are in solution.
  - b. Using a pipette, add 200 µL of M1 to a new flat-cap 0.2 mL PCR tube, referred to as the *sample tube* in the rest of this document.
  - c. Put the sample tube on a magnetic stand. After the beads are pulled to the side of the vial, use a pipette to slowly and carefully remove the supernatant from the bottom of the sample tube without touching the beads with the pipette tip.

**Tip!** Make sure that only the supernatant is removed. To prevent the removal of beads, consider removing smaller volumes until the all of the supernatant is collected.

- d. Remove the sample tube from the magnetic stand.
- 4. Add 100 µg of the glycoprotein sample, prepared in step 2, to the sample tube. Do not touch the beads with the pipette tip.
- 5. Mix the sample tube for 10 s at maximum speed. Make sure that the magnetic beads are mixed with the sample.
- Add 5 μL of the previously-prepared denaturation solution to the sample tube, mix briefly, and then incubate for 8 min at 60 °C in the heat block to denature the sample. Refer to the section: Prepare the Denaturation Solution.

**Note:** Do not close the sample tube. The sample tube must remain open for optimal reaction performance.

## **Release and Label the N-Glycans**

**Note:** This labeling kit does not contain releasing enzymes, such as PNGase F. Multiple enzymatic and chemical procedures can be used to release oligosaccharides from proteins. To successfully label the released glycans, avoid destruction of the reducing end of the glycan by employing the proper deglycosylation method. The following is a suggested protocol for *N*-deglycosylation using *N*-glycosidase F (PNGase F).

### Prepare the Digestion Solution

Note: Different quantities of enzyme can be used but the total reaction volume should be 14  $\mu$ L per sample.

- 1. Prepare a new 0.2 mL flat-cap PCR tube and then label it "Digestion Solution".
- 2. Add the reagents specified in the following table to the Digestion Solution tube, and then mix the tube for 5 s at maximum speed, using a vortex mixer. The example sequence has a total of 16 samples, so use the values in the last column on the right.

#### Table 4-2 Digestion Solution Reagents

| Reagent         | For up to 8<br>Samples | For up to 16<br>Samples |  |
|-----------------|------------------------|-------------------------|--|
| D4              | 96 µL                  | 192 µL                  |  |
| PNGase F enzyme | 16 µL                  | 32 µL                   |  |

**Note:** Digestion should be carried out with 5 mU of PNGase F, where one unit is defined as the amount of enzyme required to catalyze the release of N-linked oligosaccharides from 1  $\mu$ mol of denatured ribonuclease B per min at 37 °C, pH 7.5.

Discard the unused portion.

**Note:** For applications where the presence of other proteins might cause a problem, such as analysis with a mass spectrometer, immobilized PNGase F can be used. Immobilized PNGase F is available from Genovis. Refer to the instructions for the manufacturer and to the document: M. Szigeti, J. Bodnar, D. Gjerde, Zs. Keresztessy, A. Szekrenyes, A. Guttman, "Rapid N-glycan release from glycoproteins by immobilized PNGase F microcolumns", *J.Chromatogr.* B 1032 (2016) 139-143).

### **Release the N-Glycans**

1. When the denaturation step is complete, add 12 μL of the previously prepared digestion solution to the sample tube and then incubate for 20 min at 60 °C in the heat block. Refer to the section: Prepare the Digestion Solution.

**Note:** Do not close the sample tube. The sample tube must remain open for optimal reaction performance.

- 2. After 20 min, close the sample tube and then mix for 10 sec at maximum speed, using a vortex mixer.
- 3. Add 200  $\mu$ L of acetonitrile to the sample tube and then mix for 10 sec at maximum speed, using a vortex mixer.

- 4. Incubate for 1 min at room temperature.
- 5. Using a microcentrifuge, spin the tube for 1 s to 2 s to remove any solution that might be suspended from the cap.
- 6. Put the sample tube on a magnetic stand. After the beads are pulled to the side of the vial, use a pipette to slowly and carefully remove the supernatant from the bottom of the sample tube without touching the beads with the pipette tip.
- 7. Remove the sample tube from the magnetic stand.

### **Tips for Best Results**

- During the deglycosylation and labeling steps, keep the vials uncapped to promote the evaporation of water and an increase of reaction kinetics.
- To avoid aggregating the beads, use the magnets or stand only for the time specified in the sample clean-up and elution procedure.
- Always vigorously re-suspend the beads before adding acetonitrile. The beads are less susceptible to aggregation in aqueous solutions than in organic solutions.
- To prevent loss of beads that might be floating in the supernatant, always pipette from the bottom of the vial.
- After the solution is mixed at high speed with a vortex mixer, some sample might be suspended from the vial cap. To prevent sample loss, spin the tube for 1 s to 2 s in a microcentrifuge to remove any solution that might be suspended from the cap.

### Prepare the Labeling Solution

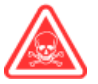

DANGER! Toxic Chemical Hazard. Read the safety data sheet for 1 M sodium cyanoborohydride (in THF) before use.

**Note:** The labeling solution must be made fresh before use.

- 1. Prepare a new 0.2 mL flat-cap PCR tube and then label it "Labeling Solution".
- 2. Working in a fume hood, add the reagents specified in the following table to the Labeling Solution tube and then mix the tube, using a vortex mixer. The example sequence has a total of 16 samples, so use the values in the last column on the right.

#### **Table 4-3 Labeling Solution Reagents**

| Reagent          | For up to 8<br>Samples | For up to 16<br>samples |  |
|------------------|------------------------|-------------------------|--|
| Reconstituted L6 | 72 µL                  | 144 µL                  |  |
| D4               | 24 µL                  | 48 µL                   |  |

| Reagent                              | For up to 8<br>Samples | For up to 16<br>samples |  |  |
|--------------------------------------|------------------------|-------------------------|--|--|
| 1 M sodium cyanoborohydride (in THF) | 8 µL                   | 16 µL                   |  |  |
| Reconstituted IST                    | 8 µL                   | 16 µL                   |  |  |

Table 4-3 Labeling Solution Reagents (continued)

### Label the Released N-Glycans

- 1. Working in a fume hood, add 11  $\mu$ L of the previously-prepared labeling solution to each sample tube. Refer to Prepare the Labeling Solution.
- Mix the sample tube for 10 s at maximum speed, using a vortex mixer.
   Make sure that the magnetic beads are well mixed with the labeling solution because the beads contain the glycans to be labeled. If the beads are not mixed, then mix again.
- 3. Incubate the sample tube in the heat block for 20 min at 60 °C.

**Note:** Do not close the sample tube. The sample tube must remain open for optimal reaction performance.

Note: Discard the unused labeling solution.

### **Remove the Excess Dye from the Samples**

**Tip!** Make sure that only the supernatant is removed. To prevent the removal of beads, consider removing smaller volumes until the all of the supernatant is collected.

**Note:** The following procedure uses a magnetic stand. If required, another magnet can be used in place of the stand.

- 1. After the labeling reaction is complete, remove the sample tube from the heat block.
- 2. Rinse the labeled sample.
  - a. Using a pipette, add 10  $\mu$ L of D4 to the sample tube, close the lid, and then mix for 10 s at maximum speed, using a vortex mixer.
  - b. Using a pipette, add 160 µL of acetonitrile to the sample tube, close the lid, and then mix for 10 s at maximum speed, using a vortex mixer.
  - c. Let the tube incubate for 1.0 min at room temperature.
  - d. If required, spin the sample tube in a microcentrifuge for 1 s to 2 s to remove any solution suspended from the lid.

- e. Put the sample tube on a magnetic stand. After the beads are pulled to the side of the vial, use a pipette to slowly and carefully remove the supernatant from the bottom of the sample tube without touching the beads with the pipette tip.
- f. Remove the sample tube from the magnetic stand.
- 3. Wash the sample.
  - a. Using a pipette, add 20 µL of CE Grade Water to the sample tube, close the lid, and then mix for 10 s at maximum speed, using a vortex mixer.
  - b. Using a pipette, add 160 μL of acetonitrile to the sample tube, close the lid and then mix for 10 s at maximum speed, using a vortex mixer.
  - c. Let the tube incubate for 1.0 min at room temperature.
  - d. If required, spin the sample tube in a microcentrifuge for 1 s to 2 s to remove any solution suspended from the lid.
  - e. Put the sample tube on a magnetic stand. After the beads are pulled to the side of the vial, use a pipette to slowly and carefully remove the supernatant from the bottom of the sample tube without touching the beads with the pipette tip.
- 4. Repeat step 3.
- 5. Remove the sample tube from the magnetic stand.
- 6. Add 100 μL of CE Grade Water to the sample tube and then mix for 10 s at maximum speed to elute the labeled glycans from the beads.
- 7. Put the sample tube on a magnetic stand. After the beads are pulled to the side of the vial, use a pipette to slowly and carefully remove the supernatant from the bottom of the sample tube without touching the beads with the pipette tip.
- 8. Put the supernatant in the centrifuge tube.

#### The supernatant contains the labeled and purified glycans.

- 9. Do one of the following:
  - Prepare and load the sample plate and then start the run. Refer to the section: Load the Sample Inlet and Outlet Plates.
  - Store the vials at –35 °C to –15 °C for up to 1 month.

# (Optional) Prepare and Label the GU-Glucose Ladder Standard

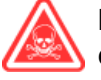

DANGER! Toxic Chemical Hazard. Read the safety data sheet for 1 M sodium cyanoborohydride (in THF) before use.

1. Reconstitute a portion of the GU-Glucose Ladder Standard.

- a. Add 5 mg of the GU-Glucose Ladder Standard to a 1.5 mL microfuge vial.
- b. Add 80 µL of CE Grade Water to the vial and then mix the contents of the tube, using a vortex mixer, until the GU-Glucose Ladder Standard is completely dissolved.
- 2. Add 2  $\mu$ L of the GU solution to a 0.5 mL microfuge vial. Discard the remainder of the GU solution.
- 3. Add 9 µL of reconstituted L6 to the GU-Glucose Ladder Standard.
- 4. Working in a fume hood, add 1  $\mu$ L of 1 M sodium cyanoborohydride (in THF) to the GU vial and then put the cap on the vial.
- 5. Mix the contents of the vial for 10 sec at maximum speed, using a vortex mixer.
- 6. Using a microcentrifuge, spin the vial for a few seconds to bring the solution to the bottom of the vial.
- 7. Open the vial cap, and then incubate the vial in the heat block for 40 min at 60 °C.

**Note:** Do not close the sample tube. The sample tube must remain open for optimal reaction performance.

**Tip!** Measure the temperature of the heat block with a thermometer to make sure the temperature is correct.

After incubation, the labeled GU-Glucose Ladder Standard is a dry yellow pellet.

- 8. Prepare the labeled GU ladder stock solution.
  - a. Add 100  $\mu L$  of CE Grade Water to the solid and then mix until the solid is completely dissolved.
  - b. Using a microcentrifuge, spin the vial for a few seconds to bring the solution to the bottom of the vial.
     This is the labeled GU ladder stock solution. When not in use, store at -35 °C to -15 °C for up to 6 months.
- Add 25 μL of the GU ladder stock solution to a 1.5 mL microfuge vial, add 975 μL of CE Grade Water, and then mix the contents of the vial, using a vortex mixer. This is the diluted GU ladder stock solution.
- Add at least 50 μL of the diluted GU ladder stock solution to the sample plate. Refer to the section: Load the Sample Inlet and Outlet Plates. One vial of the diluted stock solution is sufficient for loading 8 wells in the sample plate with up to 100 μL/well.

Use the procedures in this section to prepare the BioPhase 8800 system to acquire data.

The procedures in this section assume that the system has already been properly installed and initialized.

Tip! To save time, turn on the light source 30 minutes before starting the run so it can warm up.

## Load the Reagent Inlet and Outlet Plates

**Note:** To prevent air bubbles, do not shake or vigorously mix the gel buffer. Air bubbles might cause problems with the separation.

1. Add the reagents to the reagent inlet and outlet plates according to the reagent plate layout. Refer to the figure: Figure C-4.

Use the volumes in the following table.

**Note:** For the outlet plate, make sure that the chamfered corner is on the upper right and then fill only the wells on the left side of the plate. The wells on the right side are for overflow and should be empty.

|--|

| Plate        | Reagent                                                                                                    |
|--------------|----------------------------------------------------------------------------------------------------|
| Inlet plate  | 800 μL per well                                                                                                    |
| Outlet plate | <ul> <li>2.8 mL per well of reagent for separation or wait actions</li> <li>1.5 mL per well of CE Grade Water for waste positions</li> </ul> |

2. Put a film cover on the plates.

CAUTION: Potential System Damage. Do not use a heated plate sealer to apply the seal. The heat might damage the plates.

**Note:** Only X-Pierce film from USA Scientific is validated. If a different film is used, then it should be tested before use.

3. Put the plates in a swinging-bucket rotor and then spin for 4 min at 30 *g*. Make sure that the buckets are balanced.

CAUTION: Potential Wrong Result. Do not load the plates in the system without spinning them to remove air bubbles. The presence of air bubbles might cause the separation to fail.

- Inspect the plates for the presence of air bubbles. If air bubbles are present, then spin the plates again at a higher relative centrifugal force (RCF).
   For the reagent plate, the maximum RCF is 1,000 g. For the sample plate, the maximum RCF is 375 g.
- 5. On the front panel, touch **Eject Reagent**.

### Figure 5-1 Eject Reagent Button

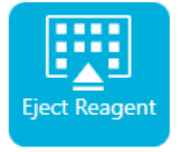

The plate compartment opens.

6. Remove the film cover from the plates.

CAUTION: Potential System Damage. Do not load plates in the system before removing the film cover. The presence of the film cover during a run might damage the capillary tips.

- 7. If the plate compartment already contains reagent plates, then remove the reagent plates.
- 8. Orient the reagent inlet plate so that the notch in the plate aligns with the tab, and then put the plate in the plate carrier.
- 9. Orient the reagent outlet plate so that the chamfered corner is in the upper left, and then put the plate in the back of the plate carrier.
- 10. Touch Load Reagent.

#### Figure 5-2 Load Reagent Button

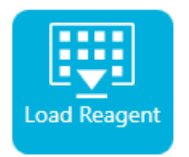

The plate compartment closes.

## Load the Sample Inlet and Outlet Plates

1. Add the samples to the sample inlet plate according to the sample plate layout. Refer to the figure: Figure C-3.

The recommended sample volume is 100  $\mu$ L.

The minimum sample volume is 50  $\mu$ L. The maximum sample volume is 200  $\mu$ L.

Put the BST-Bracketing Standard in column 1. Put the samples for the experiment in column 2.

2. To prevent damage to the capillary, if there are columns where not every well has sample, then add between 100  $\mu$ L and 200  $\mu$ L of CE Grade Water or sample buffer to each empty well.

If a column has no samples, then the wells can be left empty.

3. Add the reagents to the sample outlet plate according to the sample plate layout. Refer to the figure: Figure C-3.

The maximum volume is 2.0 mL.

Use the volumes in the following table.

Make sure that, for any column on the sample plate with sample, the corresponding column on the outlet plate has 2.0 mL of HR-NCHO Glycan Separation Gel.

**Note:** For the outlet plate, make sure that the chamfered corner is on the upper right and then fill only the wells on the left side of the plate. The wells on the right side are for overflow and should be empty.

#### Table 5-2 Reagents for the Sample Outlet Plate

| Plate        | Reagent                                             |
|--------------|-----------------------------------------------------|
| Outlet plate | 2.0 mL mL of HR-NCHO Glycan Separation Gel per well |

4. Put a film cover on the plates.

CAUTION: Potential System Damage. Do not use a heated plate sealer to apply the seal. The heat might damage the plates.

**Note:** Only X-Pierce film from USA Scientific is validated. If a different film is used, then it should be tested before use.

5. Put the plates in a swinging-bucket rotor and then spin for 4 min at 30 *g*. Make sure that the buckets are balanced.

CAUTION: Potential Wrong Result. Do not load the plates in the system without spinning them to remove air bubbles. The presence of air bubbles might cause the separation to fail.

- Inspect the plates for the presence of air bubbles. If air bubbles are present, then spin the plates again at a higher relative centrifugal force (RCF).
   For the reagent plate, the maximum RCF is 1,000 g. For the sample plate, the maximum RCF is 375 g.
- 7. On the front panel, touch **Eject Sample**.

#### Figure 5-3 Eject Sample Button

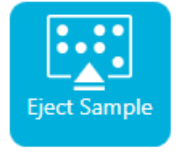

The plate compartment opens.

8. Remove the film cover from the plates.

CAUTION: Potential System Damage. Do not load plates in the system before removing the film cover. The presence of the film cover during a run might damage the capillary tips.

- 9. If the plate compartment already contains sample plates, then remove the sample plates.
- 10. Orient the sample plate so that the alignment notch in the plate aligns with the tab, and then put the plate in the plate carrier.
- 11. Orient the sample outlet plate so that the chamfered corner is in the upper left, and then put the plate in the back of the plate carrier.
- 12. Touch Load Sample.

#### Figure 5-4 Load Sample Button

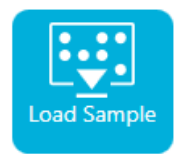

The plate compartment closes.

## Inspect the Capillary Cartridge

◬

WARNING! Puncture Hazard. Be careful when handling the cartridge. The tips of the capillaries are extremely sharp.

CAUTION: Potential System Damage. Do not let the separation gel or other reagents crystallize on the electrodes, capillary ends, cartridge seals, or cartridge body. Electrolyte salt crystals or precipitate can cause plugged capillaries, improper pressure sealing, errors when injecting samples, arcing, or current leakage.

- 1. Inspect the electrodes, capillary tips, cartridge seals, and cartridge body interface before use.
- 2. If there is gel or liquid on the outside of the cartridge, then clean the cartridge with a damp lint-free laboratory wipe. After cleaning, make sure to dry the cartridge.

**Note:** Do not use soap or detergent to clean the cartridge.

- 3. If the capillary tips are blocked, then do this:
  - a. Use CE Grade Water to clean the capillary inlets.
  - b. Use a lint-free laboratory wipe to wipe the capillary inlets carefully in an outward direction.
- 4. Use a magnifying glass to examine both sides of the capillary window. If lint or other particles are present, then use short bursts of electronics-grade compressed air to remove them. Do not use water or other liquids to clean the capillary window.

CAUTION: Potential System Damage. Do not use organic solvents, such as methanol or acetone, to clean the capillary window. Organic solvents can dissolve the adhesives, leaving residue on the capillary window that might interfere with the detector.

5. Moisten a lint-free laboratory wipe or cotton swab with ethanol or isopropyl alcohol and wipe the surface of the chip. Let the chip air dry before installing the cartridge.

## Install the Cartridge

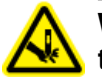

WARNING! Puncture Hazard. Be careful when handling the cartridge. The tips of the capillaries are extremely sharp.

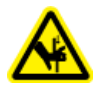

WARNING! Pinching Hazard. When opening the front panel, be careful not to put fingers to the left of the front panel.

## CAUTION: Potential System Damage. Make sure that the reagent plates are installed in the system before installing the cartridge. Failure to do so might damage the cartridge.

- 1. If the cartridge was stored in the refrigerator, then let the cartridge equilibrate to room temperature for approximately 30 min to prevent condensation in the system.
- 2. Remove the cartridge from the wetting tray.
- 3. Use a disposable laboratory wipe to dry the cartridge body to prevent arcing.
- 4. Turn the bottom of the cartridge up.
- 5. Use a disposable lint-free laboratory wipe to very gently dry the area where the capillaries and electrodes emerge from the cartridge. Do not disturb the seals.

#### Figure 5-5 Bottom of the Cartridge

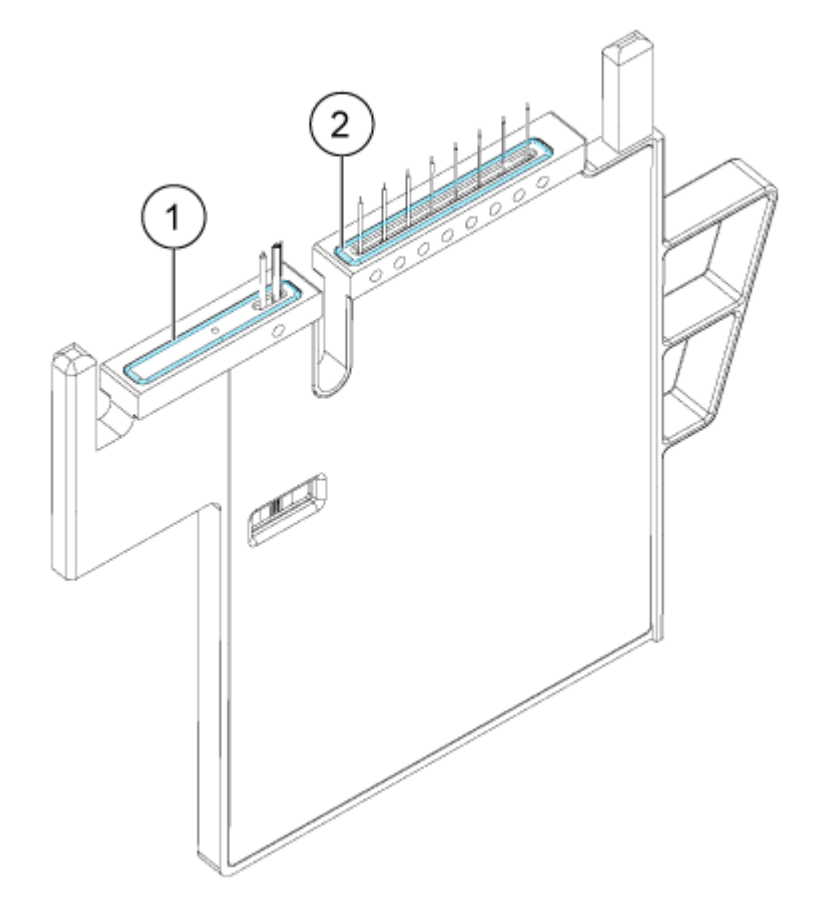

| ltem | Description       |
|------|-------------------|
| 1    | Outlet plate seal |

| ltem | Description      |
|------|------------------|
| 2    | Inlet plate seal |

- 6. If the reagent plates are not installed in the system, then install them. Refer to the section: Load the Reagent Inlet and Outlet Plates.
- 7. Open the front panel and then put the cartridge in the system.
- 8. Close the front panel and then touch **EJECTED** to lock the cartridge.

### Figure 5-6 EJECTED Button

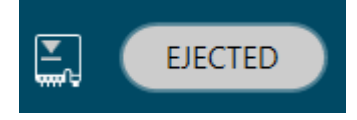

If the cartridge run life has been exceeded then a warning message is added to the front

panel log. To view the warning message, touch 🙂 on the front panel status area. The cartridge can still be used or a new one can be installed.

The system moves the reagent plate so that the capillaries are in position over column 1, and then raises the plate so that the capillary ends are immersed in CE Grade Water.

9. Inspect the coolant level on the front panel. If required, add coolant into the fill port on the system.

Refer to "Add Capillary Cartridge Coolant" in the document: Operator Guide.

## **Start the Sequence from the Front Panel**

- 1. If required, load the cartridge, reagent plates, and sample plates.
- 2. On the front panel, touch **RUN SEQUENCE**.

### Figure 6-1 RUN SEQUENCE Button

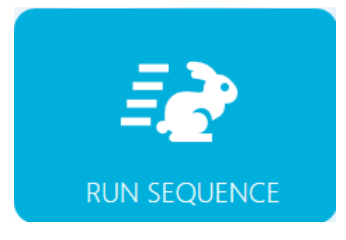

- 3. In the Projects pane, touch Fast Glycan.
- 4. In the Available Sequences pane, touch Fast Glycan 8-Sample Sequence in the list.
- (Optional) To view the details of the method, sample plates, or reagent plates, touch anywhere in the **Method** column.
   To hide the details, touch the column or box again.
- 6. Touch **Run Sequence**.

### Figure 6-2 Run Sequence Button

Run Sequence

**Run Sequence** is not enabled if the sequence contains a method that is incompatible with the system configuration.

The data files are saved at the location specified in the sequence.

If an error occurs during a run and an error recovery method is present in the sequence, then the BioPhase 8800 system starts the error recovery method.

During the run, various actions are available. Refer to the section: Monitor the Run.

When the run is complete, the Run Completed dialog opens.

Figure 6-3 Run Completed Dialog

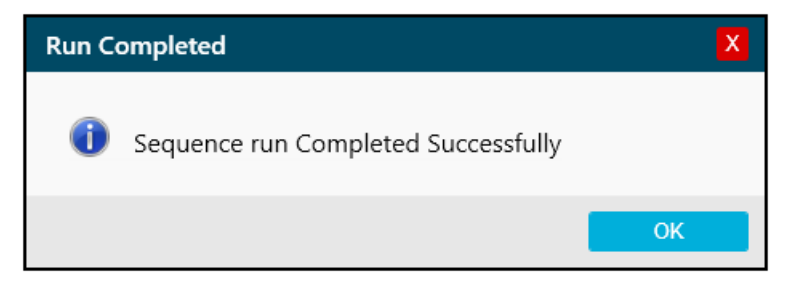

- 7. Touch **OK** to close the Run Completed dialog.
- 8. As required, store the cartridge. Refer to the section: Store the Cartridge After the Run.

## **Monitor the Run**

Use this procedure to monitor the sequence progress and, if required, pause or stop the sequence.

**Note:** The sequence shown in the following figures is for the purpose of illustration. It does not show a sequence for use with the Fast Glycan Labeling and Analysis Kit.

- 1. Monitor the traces for the detector and the current to make sure that the sequence is running.
- 2. If a problem is detected, then touch <sup>(1)</sup> to stop the run and then, in the Warning dialog, touch one of the following:
  - If an error recovery method is assigned, then touch **Yes** to start the error recovery method.
  - If an error recovery method is not assigned, then touch No.

**Note:** Stopping the run might result in loss of sample or reagent and damage to the cartridge.

• To continue the run, touch **Cancel**.

#### Figure 6-4 Warning Dialog

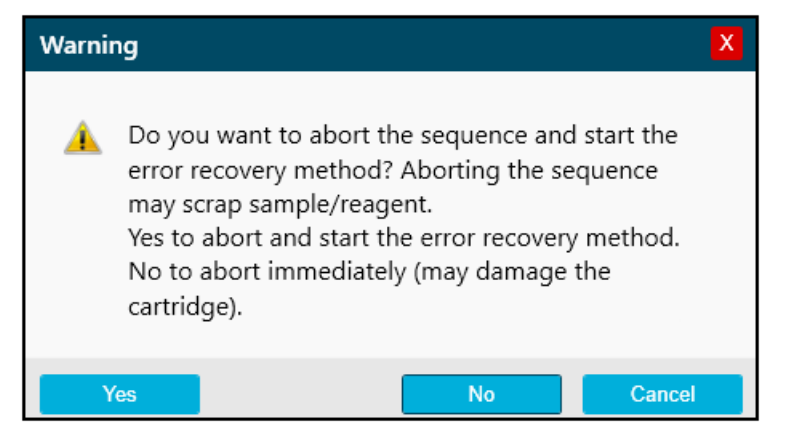

CAUTION: Potential System Damage. Before starting the run again, make sure to empty or replace the outlet plate to prevent overflow of reagent and possible damage to the instrument.

CAUTION: Potential Wrong Result. Before starting the run again, prepare new reagent plates. If the run has been stopped, then there might not be enough reagents available to complete the run.

CAUTION: Potential Wrong Result. Before starting the run again, discard the samples if they have been inside the system for more than 24 hours. The samples might have degraded.

3. If an error occurs, then touch **OK** in the error dialog that is shown.

|                                                                                                    | ☆ ⊙ ෘ                |                                                                                                    |                                                                                                  | -# OFF              |  |  |
|----------------------------------------------------------------------------------------------------|----------------------|----------------------------------------------------------------------------------------------------|--------------------------------------------------------------------------------------------------|---------------------|--|--|
| PROJECTS (5) dEF_1.1/cIEF Sequence                                                                                                    |                      |                                                                                                    |                                                                                                  |                     |  |  |
|                                                                                                    | Method               | Sample                                                                                                    | R                                                                                                | eagent              |  |  |
| ×                                                                                                    | clEF Conditio        |                                                                                                    |                                                                                                  |                     |  |  |
| A M                                                                                                    | lethod requires capi | llary type of Neutral, but installed                                                                                                    | is BareFusedSilica.                                                                              |                     |  |  |
| M                                                                                                    | ethod Remaining Time | 0.0 min.<br>Capillary Cartridge: 20.0 °C, Wait<br>Capillary Length: 30.0 cm<br>Capillary Type: Neutral<br>Current Limit: 250 μA , Enabled | Sample Storage: 10.0 °C, V<br>Detector Type: UV, 280 r<br>Peak Width: 2 sec.<br>Data Rate : 4 Hz | Vait<br>Im, Wait    |  |  |
| ٩                                                                                                    | Rinse                | Duration : 5.0 min. Plate :<br>70.0 psi Locatio                                                                                           | Reagent Inlet : Neu<br>on : Column 2 Outlet : Was                                                | . Cond. Sol.<br>.te |  |  |
|                                                                                                    | clEf<br>Inje         | Error in method while runni                                                                                                    | ng the Sequence                                                                                  |                     |  |  |
| <ul> <li>Image: A start of the start of the start of</li></ul> | clEF Shutdow         | n                                                                                                    |                                                                                                  |                     |  |  |
|                                                                                                    |                      |                                                                                                    |                                                                                                  |                     |  |  |
|                                                                                                    |                      |                                                                                                    |                                                                                                  | Run Sequence        |  |  |

Figure 6-5 Run Sequence Error

**Note:** The shows an error at the **Rinse** action. The grey shading in the row above the **Rinse** action indicates that the action is in progress or completed.

- 4. Review the error:
  - a. Touch **I** in the **Events** tab of the front panel log.
  - b. Touch Initialize System to reinitialize the system and change system status to idle.

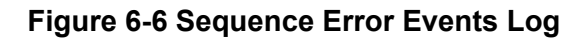

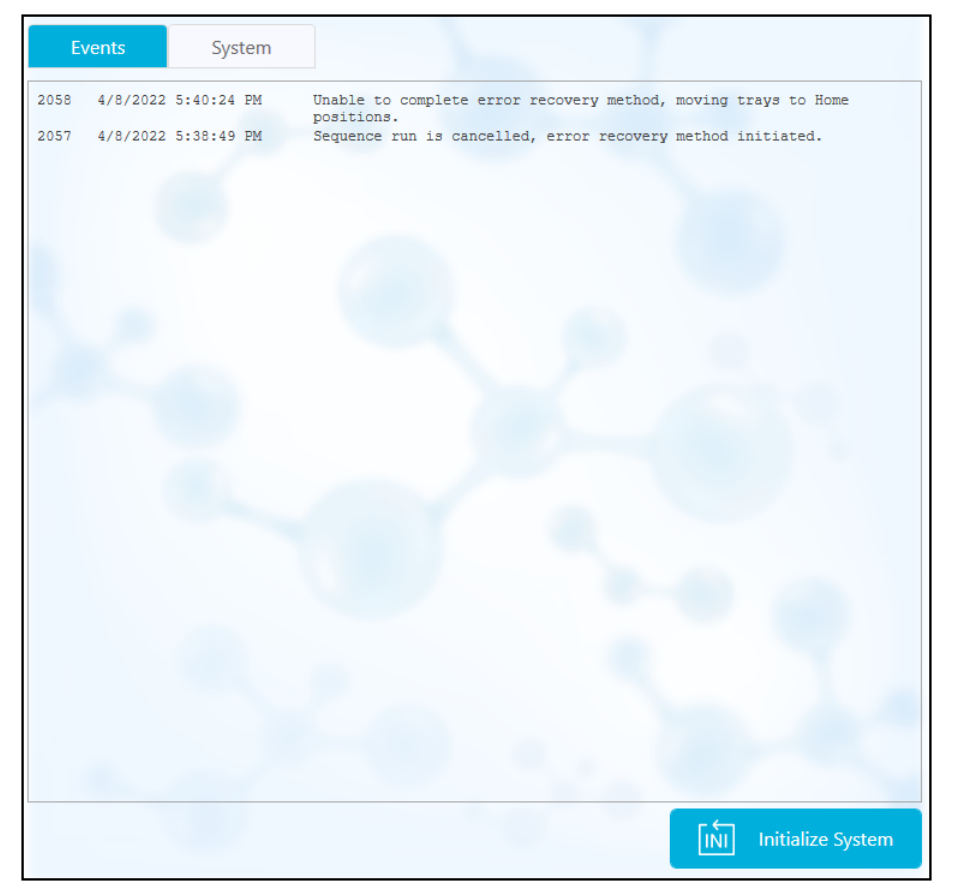

5. If required, pause the run by touching **Pause Run**.

| 0         | ĥ          | } © 🛃                           |                                                                            | LOADED                                                    | ∰<br>Time                                    | ON<br>On: 0:29               | -# OFF                |
|-----------|------------|---------------------------------|----------------------------------------------------------------------------|-----------------------------------------------------------|----------------------------------------------|------------------------------|-----------------------|
| $\equiv$  | PROJ       | ECTS (6) T                      | estLocal/Seque                                                             | nce_Temp20                                                |                                              |                              |                       |
|           |            | Method                          |                                                                            | Sample                                                    |                                              | R                            | leagent               |
| <i>\$</i> | 1          | Method_062521<br>mp20<br>Rep #1 | I_Te                                                                       |                                                           |                                              |                              |                       |
|           | Method I   | Remaining Time : 1              | .1 minutes                                                                 | 20.030 10 1                                               | 0.10                                         | 10.0.10 10                   |                       |
|           | *          | Settings                        | Capillary Cartrio<br>Capillary Length<br>Capillary Type:<br>Current Limit: | ge: 20.0 °C, wait<br>: 30.0 cm<br>-Unspecified-<br>600 µA | Detector Type:<br>Peak Width:<br>Data Rate : | UV, 220 nm,<br>2 sec<br>4 Hz | t<br>Wait             |
|           | $\Diamond$ | Rinse                           | Duration : 1.0 m<br>0.1 psi                                                | inutes Tray<br>Loca                                       | Reagent<br>ion : Column 2                    | Inlet : Wat<br>Outlet : Wat  | er<br>er              |
|           | 1 Just     | Inject                          | Duration : 5 sec<br>0.5 psi                                                | onds Tray<br>Loca                                         | Sample<br>ion : Column 3                     | Inlet :<br>Outlet : Cath     | nolyte                |
|           | • •        | Separate                        | Duration : 1.0 m<br>1.0 kV, 0.1 minu                                       | iinutes Tray<br>tes. ramp Loca                            | Reagent<br>ion : Column 3                    | Inlet : Che<br>Outlet : Wat  | mical Mobilizer<br>er |
|           |            |                                 |                                                                            |                                                           |                                              |                              |                       |
|           |            |                                 |                                                                            |                                                           |                                              |                              |                       |
|           |            |                                 |                                                                            |                                                           |                                              |                              |                       |
|           |            |                                 |                                                                            |                                                           | Paus                                         | e Run                        | Run Sequence          |

Figure 6-7 Run Sequence in Progress

6. To continue the run, touch **Cancel Pause**.
| 0        | Ĺ          | ∛ ⊚ 🛃                              |                                                                                                    | DED G                                                                          | y In: 23:55                                       | -# OFF       |
|----------|------------|------------------------------------|----------------------------------------------------------------------------------------------------|--------------------------------------------------------------------------------|---------------------------------------------------|--------------|
|          | PRO        | JECTS (5)                          | SwVerification/Short Sequ                                                                                                   | ence New 1                                                                     |                                                   |              |
|          | 1          | Method<br>Short Conditio<br>Method | ning                                                                                                    |                                                                                | Reage                                             | nt           |
| \$<br>\$ | 2          | Short Metho<br>Rep #1              | d 1                                                                                                    |                                                                                |                                                   |              |
|          | Methoo     | d Remaining Time : ;<br>Settings   | 2.3 minutes<br>Capillary Cartridge: 25.0 °C<br>Capillary Length: 30.0 cm<br>Capillary Type: -Unspe<br>Current Limit: 600 µA | , Wait Sample Storag<br>n Detector Type:<br>cified- Peak Width:<br>Data Rate : | e: 25.0 °C, Wait<br>: UV, 220 nm<br>2 sec<br>4 Hz |              |
|          | $\bigcirc$ | Rinse                              | Duration : 1.0 minutes<br>10.0 psi                                                                                          | Tray : Reagent<br>Location : Column 2                                          | Inlet : Reagent<br>Outlet : Reagent               | 1            |
|          | Aunt       | Inject                             | Duration : 5 seconds<br>1.0 psi                                                                                             | Tray : Sample<br>Location : Column 3                                           | Inlet :<br>Outlet : Reagent                       | 11           |
|          | C          | Wait                               | Duration : 0.1 minutes                                                                                                    | Tray : Reagent<br>Location : Column 3                                          | Inlet : Reagent<br>Outlet : Reagent               | 2<br>12      |
|          | • •        | Separate                           | Duration : 1.6 minutes<br>1.0 kV, 0.1 minutes. ramp,<br>30.0 psi, Forward                                                   | Tray : Reagent<br>Location : Column 4                                          | Inlet : Reagent :<br>Outlet : Reagent :           | 3            |
|          |            |                                    | Cance                                                                                                    | l Pause Resu                                                                   | me Run                                            | Run Sequence |

Figure 6-8 Restart the Run Sequence

7. To view the data while it is acquired, touch in the ribbon.

**Note:** The data in the following figure is for the purposes of illustration. It does not show results for samples prepared with the Fast Glycan Labeling and Analysis Kit.

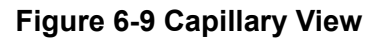

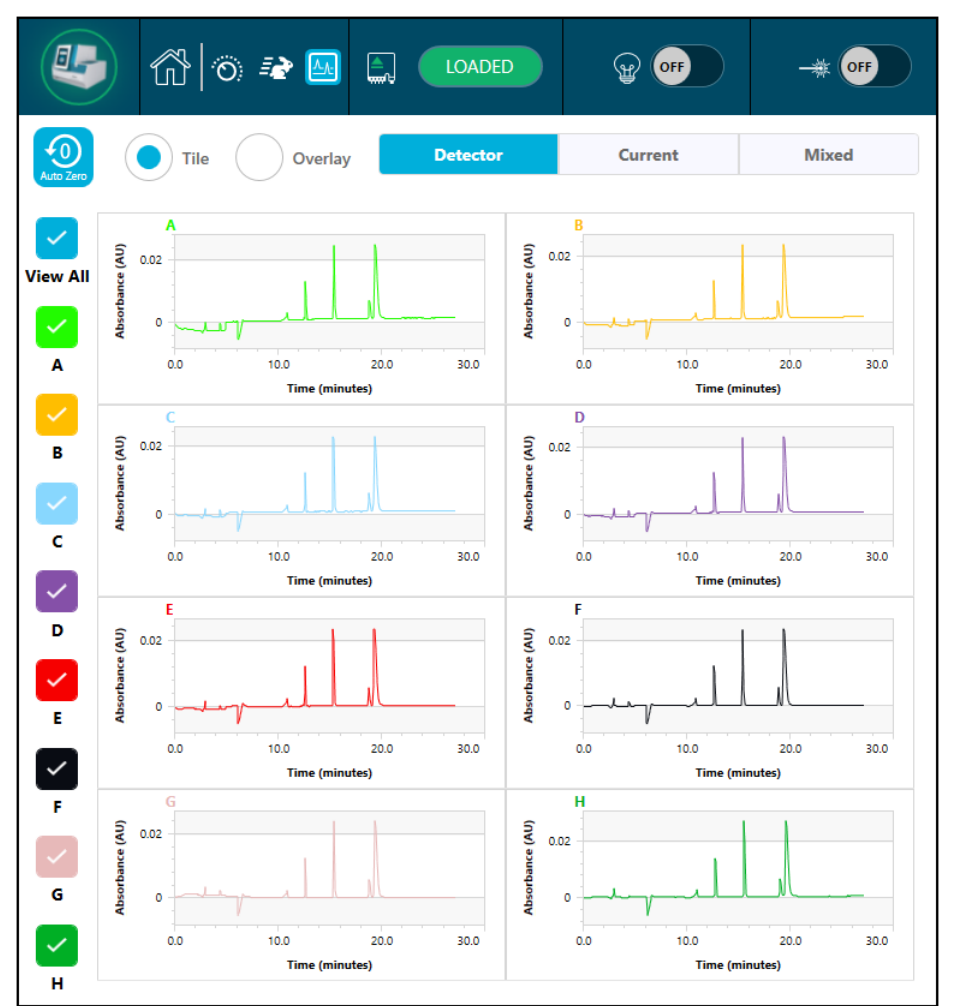

- 8. (Optional) To zoom in on the data, do the following:
  - a. Touch Overlay.
  - b. Use two fingers to zoom in or out to view the electropherogram.
  - c. Use the hand to move the electropherogram.

Note: The zoom feature only works with the overlay view for detector and current.

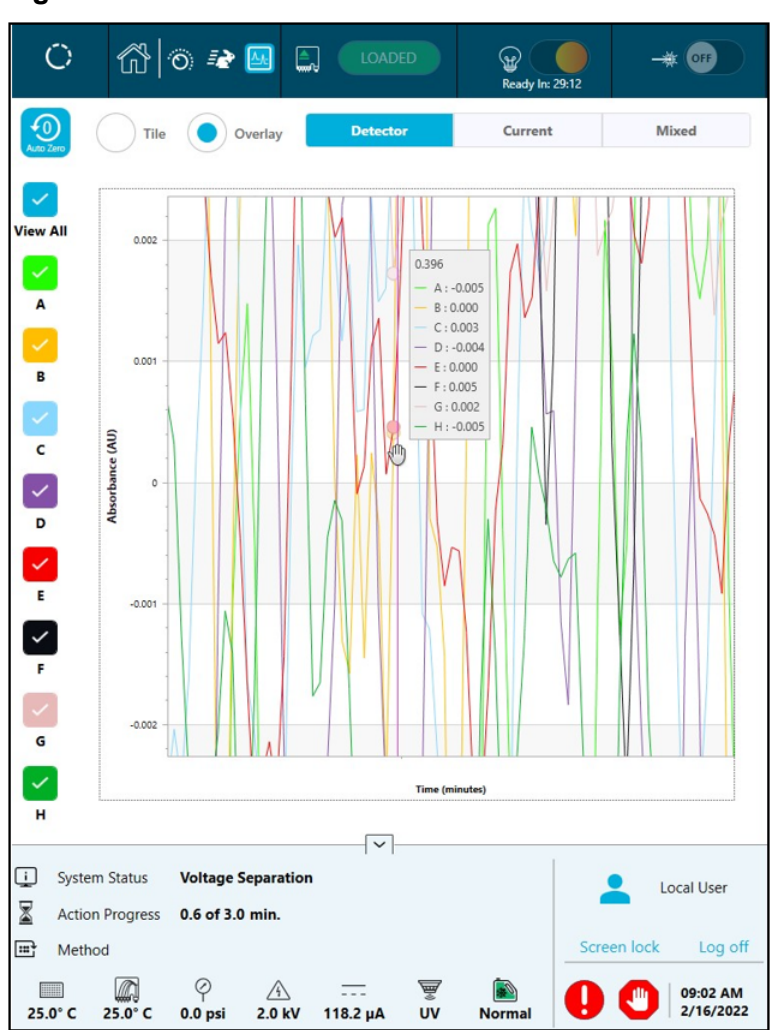

Figure 6-10 Zoom In or Out

9. Make sure that the message Sequence run Completed Successfully is shown when the run completes. In the dialog, touch **OK**.

#### Figure 6-11 Run Completed

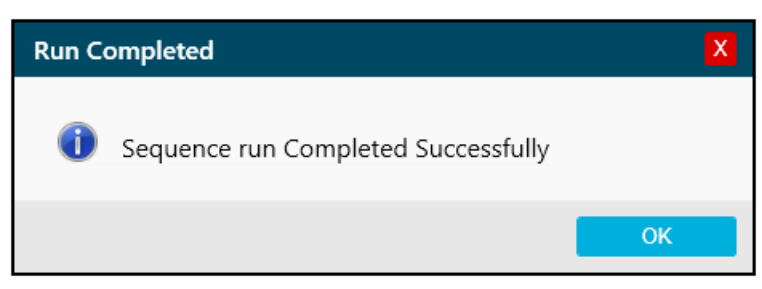

# Waste Disposal

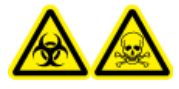

WARNING! Biohazard or Toxic Chemical Hazard. Follow local directives when disposing of chemicals, cartridges, reagent plates, sample plates, and the remains of the prepared samples, if applicable. They might contain regulated compounds and biohazardous agents.

# Store the Cartridge After the Run

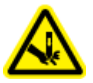

WARNING! Puncture Hazard. Be careful when handling the cartridge. The tips of the capillaries are extremely sharp.

## Store the Cartridge for Less than Three Days

- 1. Rinse the capillary for 3 min at 30 psi with CE Grade Water to clean the capillary.
- 2. Store the cartridge for up to three days in the system with the capillary ends immersed in CE Grade Water.

**Note:** If the cartridge has not been used for three hours or longer, then run the conditioning method before performing a separation.

## **Store the Cartridge for More than Three Days**

- 1. Rinse the capillary for 3 min at 30 psi with CE Grade Water to clean it.
- 2. Rinse again with HR-NCHO Glycan Separation Gel for 3 min at 30 psi.
- 3. Remove the cartridge from the system and then store it upright in the cartridge box at 2 °C to 8 °C, with the capillary ends immersed in CE Grade Water.

Note: Replace the CE Grade Water in the tray regularly to avoid microbial growth in the tray.

## Prepare the Cartridge After Storage

• If the cartridge has not been used for more than a day, or if it has been stored for an extended time, then use the Fast Glycan Conditioning method to condition the capillary.

**Note:** Before installing the cartridge in the system, carefully wipe off any water from around the electrodes and cartridge body to prevent arcing.

# Analyze the Data Using an Analysis Parameters File

The following instructions explain how to analyze data with the BioPhase Analysis software using an analysis parameters file. An analysis parameters file contains all of the information required to integrate the peaks and identify peaks in the data.

**Note:** This procedure assumes familiarity with the BioPhase software. For detailed instructions, refer to the document: *Software Help System*.

**Note:** The analysis parameters file in this procedure is an example. The parameters might not be optimal for all data files.

- 1. On the Home page of the BioPhase software, click **Data Analysis**. The BioPhase Analysis software main window opens.
- 2. Click **File > Open**, select the data files to analyze, and then click **Open**.
- 3. In the **Project** toolbar, click , navigate to Fast Glycan Analysis Method, and then click **Open**.

The Fast Glycan Analysis Method file is a starting point for the analysis.

4. Right-click **b** and select **Apply & Analyze (all)**.

The software applies all of the parameters in the Integration, Library, and Post Analysis tabs to all of the data files, and then shows the results.

In the Files pane the file name is shown in red to indicate that the data has been analyzed. The number of peaks identified is shown in the **Peaks** column.

In the Data pane, the analysis results are shown in the table below the graph. At the top of the table, **RMS Noise**, **P-P Noise**, and **Drift** are shown. In the graph, the baseline is shown in red and the threshold is shown as a grey horizontal line. Any peaks identified in the analysis have a blue marker at the peak start, a red marker at the peal apex, and a green marker at the peak end.

Refer to the section: Examine the Results.

- 5. Show the peak names on the graph.
  - a. Right-click

The Information Setup dialog opens.

- b. Select **Name**, **RMT GU**, **GU**, and any other information to view on the graph, and then click **OK**.
- c. Click 🗍.

The peak names are shown on the graph. Refer to the section: Examine the Results.

The names are part of the analysis parameters file. To use different names, refer to the section "Identify the Peaks" in the document: *Software Help System*.

6. Click in the Files pane below the list of files and then press the **Up** and **Down** arrow keys to view the data for each file in the Data pane.

If required, drag over a region on the graph to zoom in to see the details of the identified peaks in that region.

**Tip!** To prevent having to zoom in on each data file, click to apply the same zoom settings to all of the data files.

- 7. Inspect the integration to make sure it is satisfactory. Adjust the integration parameters and then analyze the data again as required.
- 8. Inspect the electropherogram for the glycan peaks. Adjust the parameters and then analyze the data again as required.

**Note:** To reset the values in the Fast Glycan Analysis dialog to the defaults, click **Open** and browse to and select the file Glycan Library 1. By default, the file is located in C:\Program Files (x86)\AB SCIEX\BioPhase.

- a. Open the Post Analysis tab, and then click Settings next to Fast Glycan Analysis.
- b. If required, make any changes to the settings for automatic identifcation of the DP2 and DP15 peaks.

If the DP2 and DP15 peaks are not identified, then the glycan analysis fails.

**Tip!** Adjust the APTS and DP2 minimum height and the DP2:APTS MT ratio to improve identification of the DP2 and DP15 peaks.

c. If required, make any changes to the GU Table table.

Add or remove glycans, edit the GU Value for a glycan, change the tolerance or criteria for matching, or change whether a peak is included in calculations of peak area.

d. Click 💽.

The software repeats the glycan analysis and identifies the DP2 and DP15 peaks. The analysis then calculates the GU values for the peaks between DP2 and DP 15. Finally, the

software assigns the glycan IDs to the peaks based on the GU Table in the Fast Glycan Analysis dialog.

9. (Optional) In the **Project** toolbar, click , type a name, select a location, and then click **OK**.

The analysis parameters are saved to a file for later use.

- 10. (Optional) In the **File** toolbar, right-click is and then select **Print (all)**. The contents of the Data pane are printed using the current report template. For instructions to create a report template, refer to the section "Configure a Report" in the document: *Operator Guide*.
- 11. In the **File** toolbar, right-click and then select **Save (all)**. All changes to the results, including the analysis parameters, are saved to the data files.
- 12. In the **File** toolbar, right-click and then select **Close (all)**. All of the data files close.

## **Examine the Results**

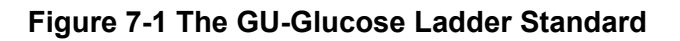

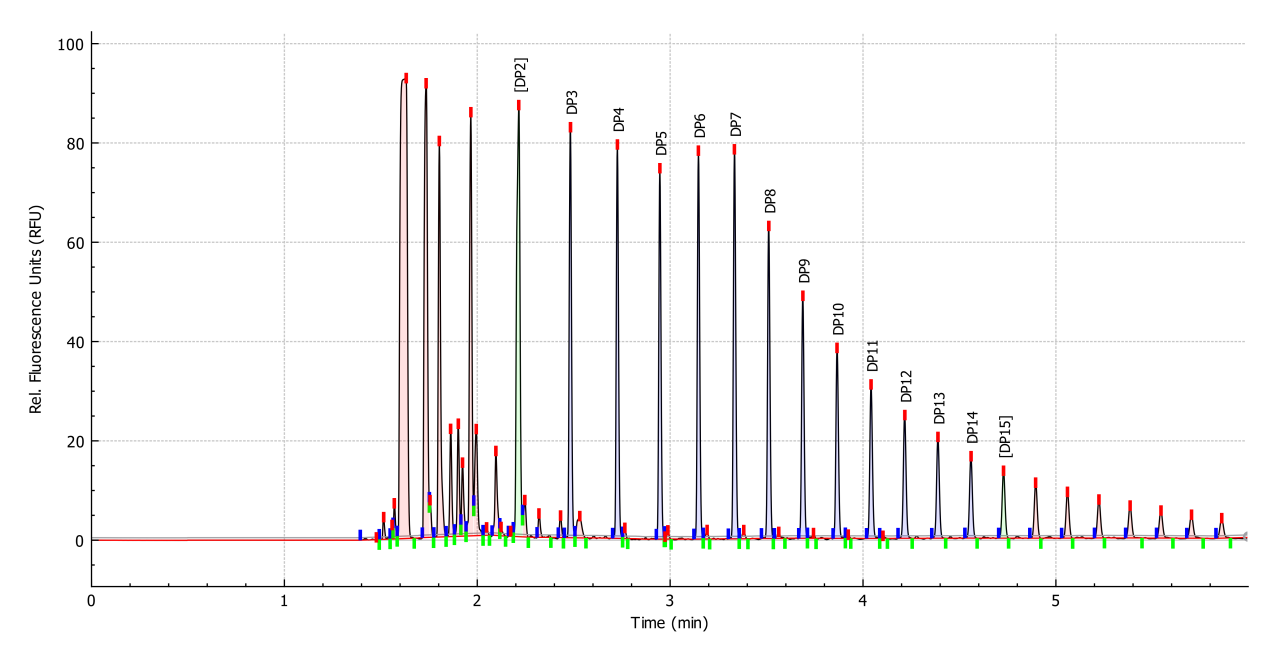

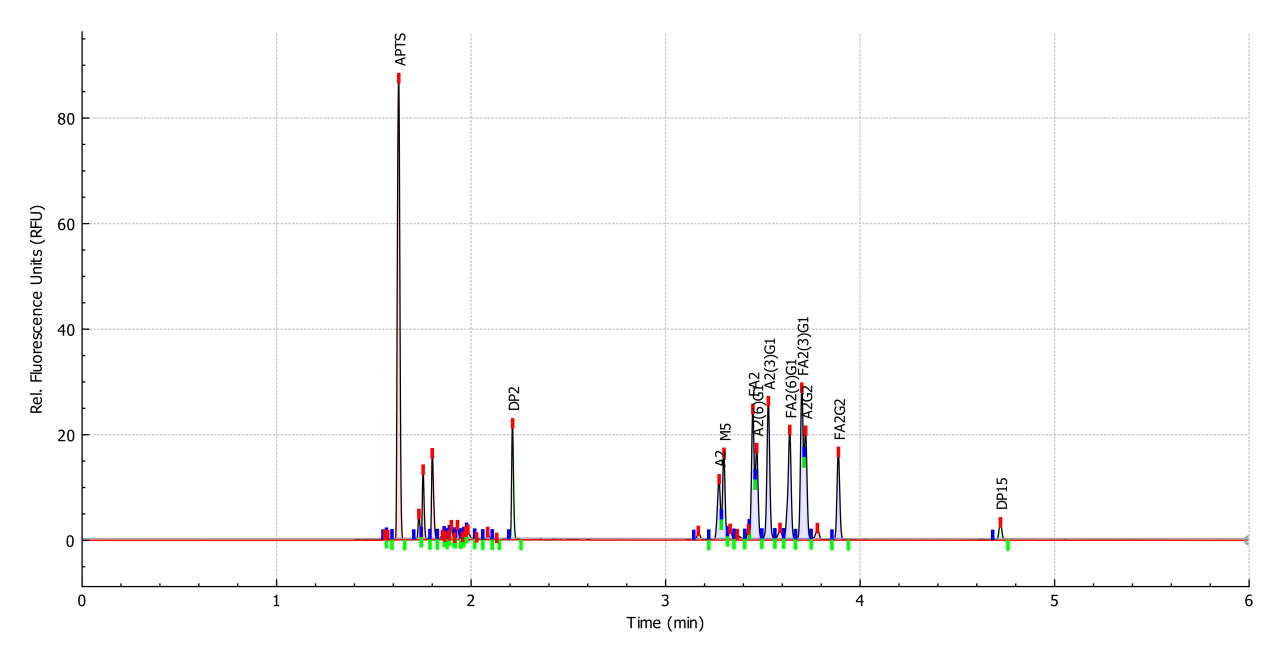

Figure 7-2 Nine Glycans and the BST-Bracketing Standard

## **Review the Results on the Overlay Tab**

The Overlay tab shows the graphs for the selected data files. This tab contains the statistics for the selected data files, as well as the system suitability report.

**Note:** This section does not describe the system suitability function. For information about system suitability, refer to the document: *Operator Guide*.

- 1. Open a set of data files and the appropriate analysis parameters file and then analyze the data. If required, adjust the analysis parameters until the results are satisfactory.
- 2. In the Files pane, click and then open the Overlay tab.

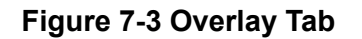

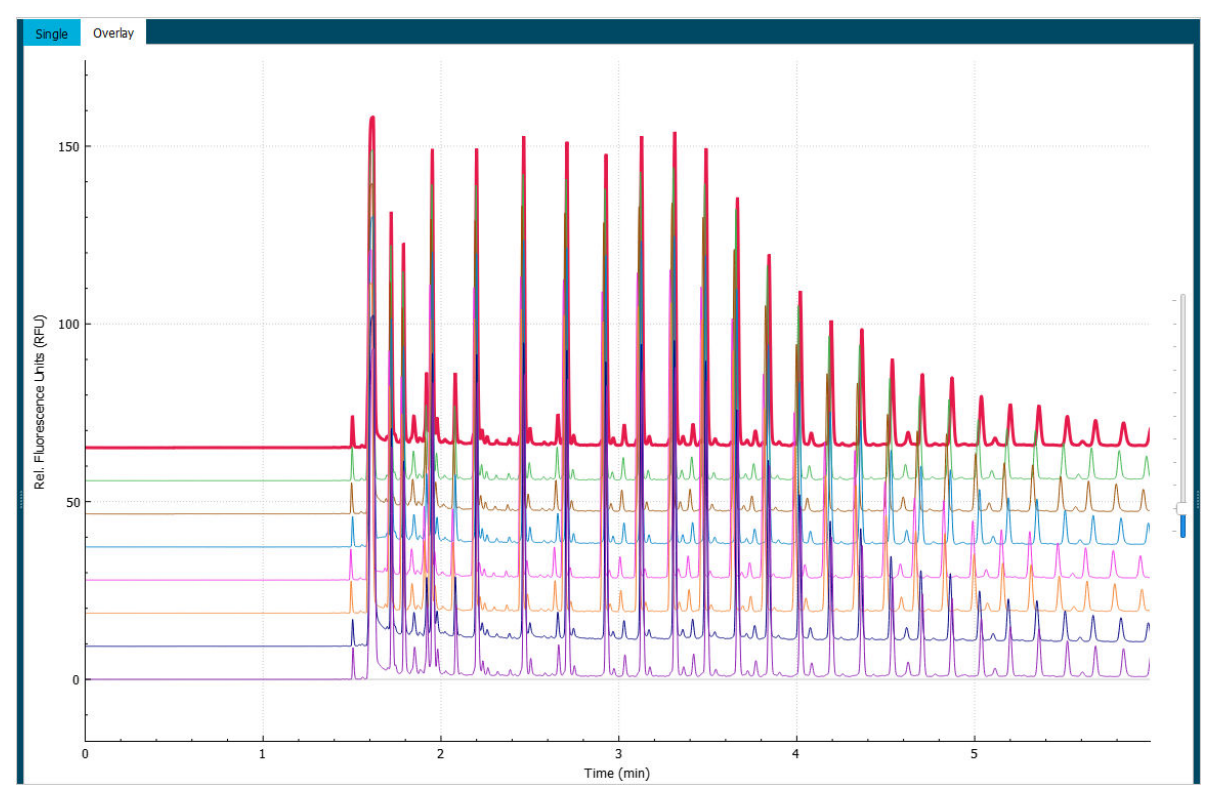

The color of the trace in the graph corresponds to the color in the circle next to the file name in the Files pane.

The thicker line is the trace that corresponds to the file selected in the Files pane.

3. Move the slider on the right side of the graph up or down to adjust the traces.

Note: To view the traces as a series of tiled graphs, move the slider all the way to the top.

**Figure 7-4 Tiled Results** 

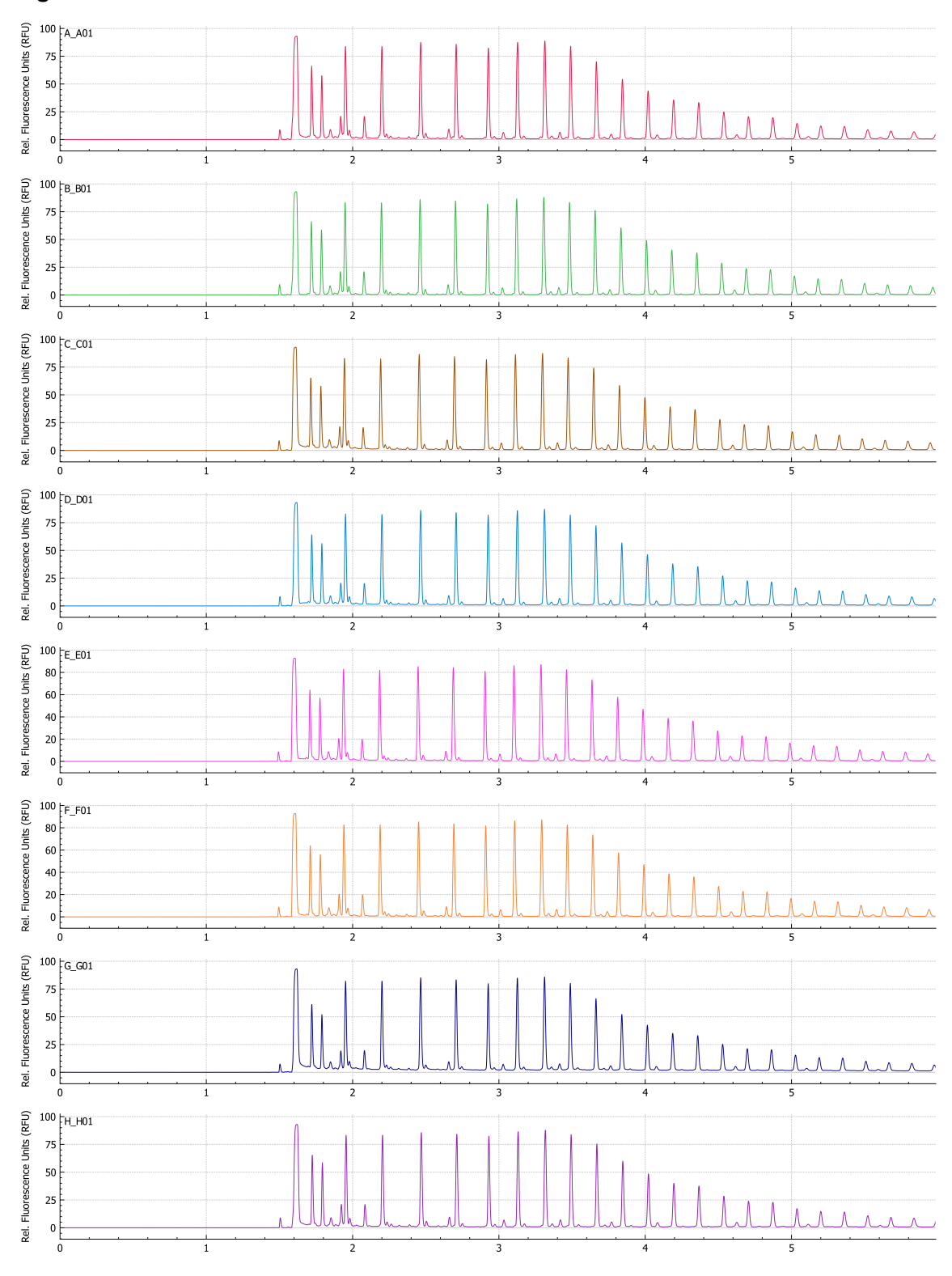

4. Calculate the results for all of the files on the Overlay tab.

#### Figure 7-5 Results Table

| 2<br>1.5033<br>1.5050 | MT*<br>1.5033                                                                                                    | Cal MT                                                                                                    | Start                                                                                                    | End                                                                                                    |                                                                                                    |                                                                                                    |                                                                                                    |                                                                                                    | _                                                                                                    |                                                                                                    |
|-----------------------|----------------------------------------------------------------------------------------------------|----------------------------------------------------------------------------------------------------|----------------------------------------------------------------------------------------------------|----------------------------------------------------------------------------------------------------|----------------------------------------------------------------------------------------------------|----------------------------------------------------------------------------------------------------|----------------------------------------------------------------------------------------------------|----------------------------------------------------------------------------------------------------|----------------------------------------------------------------------------------------------------|----------------------------------------------------------------------------------------------------|
| 1.5033<br>1.5050      | 1.5033                                                                                                    | 1.50                                                                                                    |                                                                                                    | LIIG                                                                                                    | Height                                                                                                    | Area                                                                                                    | Area%                                                                                                    | Corr. Area                                                                                                    | Rel. Corr. Area                                                                                                    | (3)h _                                                                                                    |
| 1.5050                |                                                                                                    | 1.50                                                                                                    | 1.4367                                                                                                    | 1.5483                                                                                                    | 7.5430                                                                                                    | 5.0570                                                                                                    | 0.40                                                                                                    | 1.12                                                                                                    | 0.00                                                                                                    | 0                                                                                                    |
|                       | 1.5050                                                                                                    | 1.50                                                                                                    | 1.4383                                                                                                    | 1.5500                                                                                                    | 8.9575                                                                                                    | 5.7159                                                                                                    | 0.42                                                                                                    | 1.27                                                                                                    | 0.00                                                                                                    | 0                                                                                                    |
| 1.4998                | 1.4998                                                                                                    | 1.50                                                                                                    | 1.4565                                                                                                    | 1.5448                                                                                                    | 8.7458                                                                                                    | 5.4564                                                                                                    | 0.41                                                                                                    | 1.21                                                                                                    | 0.00                                                                                                    | 0                                                                                                    |
| 0.0043                | 0.0043                                                                                                    | 0.00                                                                                                    | 0.0274                                                                                                    | 0.0034                                                                                                    | 0.5544                                                                                                    | 0.2752                                                                                                    | 0.01                                                                                                    | 0.06                                                                                                    | 0.00                                                                                                    | 0                                                                                                    |
| 0.29                  | 0.29                                                                                                    | 0.29                                                                                                    | 1.88                                                                                                    | 0.22                                                                                                    | 6.34                                                                                                    | 5.04                                                                                                    | 3.03                                                                                                    | 4.96                                                                                                    | nan                                                                                                    |                                                                                                    |
| 1.4933-1.5050         | 1.4933-1.5050                                                                                                    | 1.49-1.50                                                                                                    | 1.4233-1.4833                                                                                                    | 1.5400-1.5500                                                                                                    | 7.5430-9.4700                                                                                                    | 5.0570-5.7975                                                                                                    | 0.39-0.43                                                                                                    | 1.12-1.29                                                                                                    | 0.00-0.00                                                                                                    | 0.0093-0                                                                                                    |
|                       |                                                                                                    |                                                                                                    |                                                                                                    |                                                                                                    |                                                                                                    |                                                                                                    |                                                                                                    |                                                                                                    |                                                                                                    |                                                                                                    |
| 1.6183                | 1.6183                                                                                                    | 1.62                                                                                                    | 1.5683                                                                                                    | 1.6867                                                                                                    | 92.8132                                                                                                    | 195.3950                                                                                                    | 14.11                                                                                                    | 40.25                                                                                                    | 0.00                                                                                                    | 0                                                                                                    |
| 1.6167                | 1.6167                                                                                                    | 1.62                                                                                                    | 1.5683                                                                                                    | 1.6700                                                                                                    | 92.8989                                                                                                    | 179.8467                                                                                                    | 13.24                                                                                                    | 37.08                                                                                                    | 0.00                                                                                                    | 0                                                                                                    |
| 1.6133                | 1.6133                                                                                                    | 1.61                                                                                                    | 1.5783                                                                                                    | 1.6800                                                                                                    | 92.7778                                                                                                    | 185.3901                                                                                                    | 13.59                                                                                                    | 38.30                                                                                                    | 0.00                                                                                                    | 0                                                                                                    |
| 1.6200                | 1.6200                                                                                                    | 1.62                                                                                                    | 1.5700                                                                                                    | 1.6433                                                                                                    | 92.7944                                                                                                    | 174.1085                                                                                                    | 13.40                                                                                                    | 35.82                                                                                                    | 0.00                                                                                                    | 0                                                                                                    |
| 1.6083                | 1.6083                                                                                                    | 1.61                                                                                                    | 1.5400                                                                                                    | 1.6733                                                                                                    | 92.5336                                                                                                    | 173.3971                                                                                                    | 13.08                                                                                                    | 35.94                                                                                                    | 0.00                                                                                                    | 0                                                                                                    |
| 1.6100                | 1.6100                                                                                                    | 1.61                                                                                                    | 1.5417                                                                                                    | 1.6767                                                                                                    | 92.5796                                                                                                    | 173.6705                                                                                                    | 13.15                                                                                                    | 35.96                                                                                                    | 0.00                                                                                                    | 0                                                                                                    |
| 1.6200                | 1.6200                                                                                                    | 1.62                                                                                                    | 1.5700                                                                                                    | 1.6883                                                                                                    | 92.5469                                                                                                    | 195.7192                                                                                                    | 15.55                                                                                                    | 40.27                                                                                                    | 0.00                                                                                                    | 0                                                                                                    |
| 1.6233                | 1.6233                                                                                                    | 1.62                                                                                                    | 1.5733                                                                                                    | 1.6917                                                                                                    | 92.7968                                                                                                    | 190.5768                                                                                                    | 14.09                                                                                                    | 39.13                                                                                                    | 0.00                                                                                                    | 0                                                                                                    |
| 1.6163                | 1.6163                                                                                                    | 1.62                                                                                                    | 1.5638                                                                                                    | 1.6762                                                                                                    | 92.7176                                                                                                    | 183.5130                                                                                                    | 13.78                                                                                                    | 37.84                                                                                                    | 0.00                                                                                                    | C                                                                                                    |
| 0.0053                | 0.0053                                                                                                    | 0.01                                                                                                    | 0.0145                                                                                                    | 0.0153                                                                                                    | 0.1413                                                                                                    | 9.5968                                                                                                    | 0.82                                                                                                    | 1.90                                                                                                    | 0.00                                                                                                    | 0                                                                                                    |
| 0.32                  | 0.32                                                                                                    | 0.32                                                                                                    | 0.93                                                                                                    | 0.91                                                                                                    | 0.15                                                                                                    | 5.23                                                                                                    | 5.94                                                                                                    | 5.03                                                                                                    | nan                                                                                                    |                                                                                                    |
| 1.6083-1.6233         | 1.6083-1.6233                                                                                                    | 1.61-1.62                                                                                                    | 1.5400-1.5783                                                                                                    | 1.6433-1.6917                                                                                                    | 92.5336-92.8989                                                                                                    | 173.3971-195.7192                                                                                                    | 13.08-15.55                                                                                                    | 35.82-40.27                                                                                                    | 0.00-0.00                                                                                                    | 0.0301-0                                                                                                    |
|                       | 1.4998<br>0.0043<br>0.29<br>1.4933-1.5050<br>1.6183<br>1.6187<br>1.6183<br>1.6200<br>1.6083<br>1.6100<br>1.6233<br>0.0053<br>0.32<br>1.6083-1.6233 | 1.4998         1.4998           0.0043         0.0043           0.29         0.29           1.4933-1.5050         1.4933-1.5050           1.6183         1.6183           1.6183         1.6183           1.6183         1.6183           1.6167         1.6183           1.6183         1.6183           1.6183         1.6183           1.6183         1.6183           1.6100         1.6100           1.6200         1.6200           1.6203         1.6200           1.6203         1.6203           1.6183         0.0053           0.0053         0.0053           0.32         0.32           1.6083-1.6233         1.6083-1.6233 | 1.4998         1.4998         1.50           0.0043         0.0043         0.00           0.29         0.29         0.29           1.4933-1.5050         1.4933-1.5050         1.493-1.5050           1.4933-1.5050         1.4933-1.5050         1.493-1.5050           1.6183         1.6183         1.62           1.6183         1.6183         1.62           1.6167         1.6167         1.62           1.6133         1.6133         1.61           1.6083         1.6200         1.62           1.6083         1.6100         1.61           1.6200         1.6203         1.62           1.6203         1.6203         1.62           1.6204         1.6203         1.62           1.6205         1.6203         1.62           1.6206         1.6203         1.62           1.6163         1.62         0.01           0.0053         0.0053         0.01           0.32         0.32         0.32           1.6083-1.6233         1.61-62         1.61 | 1.4998         1.4998         1.50         1.4565           0.0043         0.0043         0.00         0.0274           0.29         0.29         0.29         1.88           1.4933-1.5050         1.4933-1.5050         1.4913         1.4233-1.4833           1.4933-1.5050         1.4933-1.5050         1.491-1.50         1.4233-1.4833           1.4933-1.5050         1.4933-1.5050         1.491-1.50         1.4233-1.4833           1.6183         1.6183         1.62         1.5683           1.6183         1.6183         1.62         1.5683           1.6167         1.6167         1.62         1.5683           1.6133         1.6133         1.61         1.5703           1.6003         1.6003         1.61         1.5400           1.6100         1.6100         1.61         1.5703           1.6203         1.6233         1.62         1.5733           1.6163         1.6163         1.62         1.5638           0.0053         0.0053         0.01         0.0145           0.32         0.32         0.32         0.93           1.6083-1.6233         1.61-1.62         1.5400-1.5783 | 1.4998         1.4998         1.50         1.4565         1.5448           0.0043         0.0043         0.00         0.0274         0.0034           0.29         0.29         0.29         1.88         0.22           1.4933-1.5050         1.4933-1.5050         1.49150         1.4233-1.4333         1.5400-1.5500           1.4933-1.5050         1.4933-1.5050         1.49150         1.4233-1.4333         1.5400-1.5500           1.4933-1.5050         1.4933-1.5050         1.4933-1.4333         1.5400-1.5500         1.6205           1.6183         1.6183         1.62         1.5683         1.6867           1.6167         1.6167         1.62         1.5683         1.6700           1.6183         1.6173         1.6163         1.62         1.5700         1.6433           1.6083         1.6103         1.62         1.5700         1.6883           1.6163         1.623         1.623         1.6917         1.6767           1.6163         1.623         1.623         1.6917         1.6767           1.6163         1.623         1.623         1.6917         1.6767           1.6163         1.623         1.623         1.6917         1.6767           < | 1.4998         1.4998         1.50         1.4565         1.5448         8.7458           0.0043         0.0043         0.00         0.0274         0.0034         0.5544           0.29         0.29         0.29         1.48         0.22         6.34           1.4933-1.5050         1.493-1.505         1.491.50         1.4233-1.4833         1.5400-1.5500         7.5430-9.4700           1.4933-1.5050         1.493.1.5050         1.4933-1.5050         1.4933-1.6053         1.5683         1.5607         7.5430-9.4700           1.4933-1.5050         1.493.1.5050         1.4933-1.5050         1.4933-1.5050         7.5430-9.4700           1.6133         1.6183         1.62         1.5683         1.5687         92.8132           1.6167         1.6167         1.62         1.5683         1.6807         92.8989           1.6133         1.617         1.5683         1.6800         92.7778           1.6200         1.6200         1.62         1.5700         1.6433         92.5336           1.6103         1.623         1.623         1.623         1.623         92.7968           1.6233         1.623         1.623         1.6163         1.62         9.617           1.6163 | 1.4998         1.4998         1.50         1.4565         1.5448         8.7458         5.4564           0.0043         0.0043         0.00         0.0274         0.0034         0.5544         0.2752           0.29         0.29         0.29         1.493.15050         1.493.15050         1.493.15050         7.5430-9.4700         5.0570-5.7975           1.4933-15050         1.493.15050         1.493.15050         1.493.15050         7.5430-9.4700         5.0570-5.7975           1.4933         1.6183         1.62         1.5683         1.6867         92.8132         195.3950           1.6183         1.6183         1.62         1.5683         1.6807         92.8989         179.8467           1.6167         1.6167         1.62         1.5683         1.6700         92.8989         179.8467           1.6133         1.6133         1.61         1.5783         1.6800         92.7778         185.3901           1.6200         1.6200         1.62         1.5700         1.6433         92.5796         173.6705           1.6033         1.6103         1.61         1.5417         1.6767         92.5796         195.7192           1.6233         1.6233         1.623         1.623 <td< td=""><td>1.4998         1.4998         1.50         1.4565         1.5448         8.7458         5.4564         0.01           0.0043         0.0043         0.00         0.0274         0.0034         0.5544         0.2752         0.01           0.29         0.29         0.29         1.483         1.500-15500         7.5430-9.4700         5.0570-5.775         0.39-0.43           1.4933-1.5050         1.493.5.050         1.493.3.15050         1.491.50         1.4233-1.4833         1.5400-1.5500         7.5430-9.4700         5.0570-5.7757         0.39-0.43           1.4933-1.5050         1.493.3.1505         1.491.50         1.4233-1.4833         1.560         7.5430-9.4700         5.0570-5.7757         0.39-0.43           1.4933-1.5050         1.491.50         1.4233-1.483         1.560         7.5430-9.4700         5.0570-5.7757         0.39-0.43           1.6173         1.6173         1.617         1.617         1.617         92.8132         195.3950         114.11           1.6167         1.62         1.5683         1.6670         92.8192         179.8467         13.24           1.6183         1.6163         1.62         1.573         1.6800         92.7778         185.3901         13.15           1.6003         <t< td=""><td>1.4998<math>1.4998</math><math>1.50</math><math>1.4956</math><math>1.5448</math><math>8.7458</math><math>5.4564</math><math>0.41</math><math>1.21</math><math>0.0043</math><math>0.0043</math><math>0.00</math><math>0.0274</math><math>0.0034</math><math>0.5544</math><math>0.2752</math><math>0.01</math><math>0.06</math><math>0.29</math><math>0.29</math><math>0.29</math><math>1.88</math><math>0.22</math><math>6.34</math><math>5.04</math><math>3.03</math><math>4.96</math><math>1.4933.15050</math><math>1.4933.15050</math><math>1.491.50</math><math>1.4233.14833</math><math>1.5400.15500</math><math>7.5430.94700</math><math>5.0570.5.7975</math><math>0.39.0.43</math><math>1.12-129</math><math>1.4933.15050</math><math>1.491.50</math><math>1.4233.14833</math><math>1.5400.15500</math><math>7.5430.94700</math><math>5.0570.5.7975</math><math>0.39.0.43</math><math>1.12-129</math><math>1.4933.15050</math><math>1.491.50</math><math>1.4233.14833</math><math>1.5400.15500</math><math>7.5430.94700</math><math>5.0570.5.7975</math><math>0.39.0.43</math><math>1.12-129</math><math>1.6133</math><math>1.6183</math><math>1.62</math><math>1.5683</math><math>1.6677</math><math>92.8132</math><math>195.3950</math><math>14.11</math><math>40.255</math><math>1.6167</math><math>1.62</math><math>1.5683</math><math>1.6700</math><math>92.8989</math><math>179.8467</math><math>13.24</math><math>37.08</math><math>1.6133</math><math>1.613</math><math>1.61</math><math>1.5733</math><math>1.6800</math><math>92.7778</math><math>185.3901</math><math>13.59</math><math>38.30</math><math>1.603</math><math>1.620</math><math>1.62</math><math>1.5700</math><math>1.6833</math><math>92.5769</math><math>173.3971</math><math>13.08</math><math>35.94</math><math>1.603</math><math>1.620</math><math>1.62</math><math>1.5733</math><math>1.6917</math><math>92.5766</math><math>195.7192</math><math>15.55</math><math>40.27</math><math>1.623</math><math>1.6163</math><math>1.62</math><math>1.5638</math><math>1.6762</math><math>92.7176</math><math>183.5130</math><math>13.78</math><math>37.84</math><math>1.6083</math><math>1.6913</math><math>0.0153</math><math>0.141</math></td><td>1.49981.49981.501.45651.54888.74885.45640.041.210.000.00430.00430.000.02740.00340.55440.27520.010.060.000.290.290.291.880.226.345.043.034.96nan1.4933-150501.493.510501.423.148331.5400-1.55007.5430-9.47005.0570-5.79750.39-0.431.12-1290.00-0.001.4933-150501.491.501.423.148331.5400-1.55007.5430-9.47005.0570-5.79750.39-0.431.12-1290.00-0.001.4933-150501.491.501.423.148331.5400-1.55007.5430-9.47005.0570-5.79750.39-0.431.12-1290.00-0.001.4933-150501.491.501.423.148331.5400-1.55037.5430-9.47005.0570-5.79750.39-0.431.12-1290.00-0.001.61671.61671.423.148331.660792.81921.95.39501.41140.250.001.61671.61671.621.56831.670092.89891.79.846713.2437.080.001.61671.6201.6201.6201.6201.6201.6203.0203.8300.001.60831.61631.61631.6211.54011.676792.5796173.397113.0835.940.001.60831.62031.6201.6531.676292.7176183.513013.783.7840.001.61631.61631.6211.5633</td></t<></td></td<> | 1.4998         1.4998         1.50         1.4565         1.5448         8.7458         5.4564         0.01           0.0043         0.0043         0.00         0.0274         0.0034         0.5544         0.2752         0.01           0.29         0.29         0.29         1.483         1.500-15500         7.5430-9.4700         5.0570-5.775         0.39-0.43           1.4933-1.5050         1.493.5.050         1.493.3.15050         1.491.50         1.4233-1.4833         1.5400-1.5500         7.5430-9.4700         5.0570-5.7757         0.39-0.43           1.4933-1.5050         1.493.3.1505         1.491.50         1.4233-1.4833         1.560         7.5430-9.4700         5.0570-5.7757         0.39-0.43           1.4933-1.5050         1.491.50         1.4233-1.483         1.560         7.5430-9.4700         5.0570-5.7757         0.39-0.43           1.6173         1.6173         1.617         1.617         1.617         92.8132         195.3950         114.11           1.6167         1.62         1.5683         1.6670         92.8192         179.8467         13.24           1.6183         1.6163         1.62         1.573         1.6800         92.7778         185.3901         13.15           1.6003 <t< td=""><td>1.4998<math>1.4998</math><math>1.50</math><math>1.4956</math><math>1.5448</math><math>8.7458</math><math>5.4564</math><math>0.41</math><math>1.21</math><math>0.0043</math><math>0.0043</math><math>0.00</math><math>0.0274</math><math>0.0034</math><math>0.5544</math><math>0.2752</math><math>0.01</math><math>0.06</math><math>0.29</math><math>0.29</math><math>0.29</math><math>1.88</math><math>0.22</math><math>6.34</math><math>5.04</math><math>3.03</math><math>4.96</math><math>1.4933.15050</math><math>1.4933.15050</math><math>1.491.50</math><math>1.4233.14833</math><math>1.5400.15500</math><math>7.5430.94700</math><math>5.0570.5.7975</math><math>0.39.0.43</math><math>1.12-129</math><math>1.4933.15050</math><math>1.491.50</math><math>1.4233.14833</math><math>1.5400.15500</math><math>7.5430.94700</math><math>5.0570.5.7975</math><math>0.39.0.43</math><math>1.12-129</math><math>1.4933.15050</math><math>1.491.50</math><math>1.4233.14833</math><math>1.5400.15500</math><math>7.5430.94700</math><math>5.0570.5.7975</math><math>0.39.0.43</math><math>1.12-129</math><math>1.6133</math><math>1.6183</math><math>1.62</math><math>1.5683</math><math>1.6677</math><math>92.8132</math><math>195.3950</math><math>14.11</math><math>40.255</math><math>1.6167</math><math>1.62</math><math>1.5683</math><math>1.6700</math><math>92.8989</math><math>179.8467</math><math>13.24</math><math>37.08</math><math>1.6133</math><math>1.613</math><math>1.61</math><math>1.5733</math><math>1.6800</math><math>92.7778</math><math>185.3901</math><math>13.59</math><math>38.30</math><math>1.603</math><math>1.620</math><math>1.62</math><math>1.5700</math><math>1.6833</math><math>92.5769</math><math>173.3971</math><math>13.08</math><math>35.94</math><math>1.603</math><math>1.620</math><math>1.62</math><math>1.5733</math><math>1.6917</math><math>92.5766</math><math>195.7192</math><math>15.55</math><math>40.27</math><math>1.623</math><math>1.6163</math><math>1.62</math><math>1.5638</math><math>1.6762</math><math>92.7176</math><math>183.5130</math><math>13.78</math><math>37.84</math><math>1.6083</math><math>1.6913</math><math>0.0153</math><math>0.141</math></td><td>1.49981.49981.501.45651.54888.74885.45640.041.210.000.00430.00430.000.02740.00340.55440.27520.010.060.000.290.290.291.880.226.345.043.034.96nan1.4933-150501.493.510501.423.148331.5400-1.55007.5430-9.47005.0570-5.79750.39-0.431.12-1290.00-0.001.4933-150501.491.501.423.148331.5400-1.55007.5430-9.47005.0570-5.79750.39-0.431.12-1290.00-0.001.4933-150501.491.501.423.148331.5400-1.55007.5430-9.47005.0570-5.79750.39-0.431.12-1290.00-0.001.4933-150501.491.501.423.148331.5400-1.55037.5430-9.47005.0570-5.79750.39-0.431.12-1290.00-0.001.61671.61671.423.148331.660792.81921.95.39501.41140.250.001.61671.61671.621.56831.670092.89891.79.846713.2437.080.001.61671.6201.6201.6201.6201.6201.6203.0203.8300.001.60831.61631.61631.6211.54011.676792.5796173.397113.0835.940.001.60831.62031.6201.6531.676292.7176183.513013.783.7840.001.61631.61631.6211.5633</td></t<> | 1.4998 $1.4998$ $1.50$ $1.4956$ $1.5448$ $8.7458$ $5.4564$ $0.41$ $1.21$ $0.0043$ $0.0043$ $0.00$ $0.0274$ $0.0034$ $0.5544$ $0.2752$ $0.01$ $0.06$ $0.29$ $0.29$ $0.29$ $1.88$ $0.22$ $6.34$ $5.04$ $3.03$ $4.96$ $1.4933.15050$ $1.4933.15050$ $1.491.50$ $1.4233.14833$ $1.5400.15500$ $7.5430.94700$ $5.0570.5.7975$ $0.39.0.43$ $1.12-129$ $1.4933.15050$ $1.491.50$ $1.4233.14833$ $1.5400.15500$ $7.5430.94700$ $5.0570.5.7975$ $0.39.0.43$ $1.12-129$ $1.4933.15050$ $1.491.50$ $1.4233.14833$ $1.5400.15500$ $7.5430.94700$ $5.0570.5.7975$ $0.39.0.43$ $1.12-129$ $1.6133$ $1.6183$ $1.62$ $1.5683$ $1.6677$ $92.8132$ $195.3950$ $14.11$ $40.255$ $1.6167$ $1.62$ $1.5683$ $1.6700$ $92.8989$ $179.8467$ $13.24$ $37.08$ $1.6133$ $1.613$ $1.61$ $1.5733$ $1.6800$ $92.7778$ $185.3901$ $13.59$ $38.30$ $1.603$ $1.620$ $1.62$ $1.5700$ $1.6833$ $92.5769$ $173.3971$ $13.08$ $35.94$ $1.603$ $1.620$ $1.62$ $1.5733$ $1.6917$ $92.5766$ $195.7192$ $15.55$ $40.27$ $1.623$ $1.6163$ $1.62$ $1.5638$ $1.6762$ $92.7176$ $183.5130$ $13.78$ $37.84$ $1.6083$ $1.6913$ $0.0153$ $0.141$ | 1.49981.49981.501.45651.54888.74885.45640.041.210.000.00430.00430.000.02740.00340.55440.27520.010.060.000.290.290.291.880.226.345.043.034.96nan1.4933-150501.493.510501.423.148331.5400-1.55007.5430-9.47005.0570-5.79750.39-0.431.12-1290.00-0.001.4933-150501.491.501.423.148331.5400-1.55007.5430-9.47005.0570-5.79750.39-0.431.12-1290.00-0.001.4933-150501.491.501.423.148331.5400-1.55007.5430-9.47005.0570-5.79750.39-0.431.12-1290.00-0.001.4933-150501.491.501.423.148331.5400-1.55037.5430-9.47005.0570-5.79750.39-0.431.12-1290.00-0.001.61671.61671.423.148331.660792.81921.95.39501.41140.250.001.61671.61671.621.56831.670092.89891.79.846713.2437.080.001.61671.6201.6201.6201.6201.6201.6203.0203.8300.001.60831.61631.61631.6211.54011.676792.5796173.397113.0835.940.001.60831.62031.6201.6531.676292.7176183.513013.783.7840.001.61631.61631.6211.5633 |

| ltem | Description                                |
|------|--------------------------------------------|
| 1    | Reference file                             |
| 2    | Type of analysis                           |
| 3    | Save the results to a comma-separated file |

a. Click the list on the right side of the Results Table header to select the type of analysis.

These options are available:

- **Reference All**: In the Results Table, show statistics for every peak in the reference file that is present in all of the other data files.
- **Reference Peak Table**: In the Results Table, show statistics for every named peak in the reference file that is present in all of the other data files.
- **Named Peaks**: In the Results Table, show statistics for all of the named peaks in any of the data files.
- All Data (not displayed): Calculate but do not show statistics for all of the peaks in all of the data files.

• **System Suitability**: If system suitability was enabled when the data was analyzed, then show the system suitability report.

A peak in a data file is considered to be matched to a peak in the reference file if the migration times of the peak apexes match within 5%.

b. Click the list on the left and then select the reference file.

The reference file is the file against which all the other files are compared.

Only the Reference - All and Reference - Peak Table analyses use a reference file.

The Results Table updates to show the selected analysis or the system suitability report.

If **All Data (not displayed)** is selected, then the Results Table is empty. To view the results, click **Save** to save the results to a comma-separated file, and then open the file in another program.

- 5. (Optional) Repeat step 4 to use a different reference file or view a different type of analysis.
- (Optional) Click Save. The Results Table is saved to a comma-separated text file. Only the columns that are shown in the table are saved.

**Note:** To save the system suitability results, click **File > Save Report**. The results are saved as a PDF.

- (Optional) Click File > Print. The contents of the Overlay tab are printed using the current report template.
- 8. (Optional) In the **File** toolbar, right-click and then select **Save (all)**. All changes to the results and the analysis parameters are saved to the data files.
- 9. In the **File** toolbar, right-click and then select **Close (all)**. All of the data files close.

# **Tips for Best Results**

The analysis described previously uses an analysis parameters file. The file populates the Integration tab and Fast Glycan Analysis dialog with integration parameters, the peaks to be identified, the tolerance for peak identification, and other analysis parameters.

If the analysis method file does not contain glycan parameters or an analysis parameters file is not in use, then specify the parameters in the Fast Glycan Analysis dialog box manually or by opening a glycan analysis file. The glycan analysis file Glycan Library 1 is supplied with the software and can be used as a starting point.

**Note:** Do not use the options available in the Library tab to analyze Fast Glycan data. Instead, use the Fast Glycan Analysis dialog box, available on the Post Analysis tab.

| •               |         | -       |      | •        |     | -      |        |         |
|-----------------|---------|---------|------|----------|-----|--------|--------|---------|
| Rast Glycan A   | nalysis | ;       |      |          |     | ?      |        | ×       |
| ✓ Enable        |         |         |      |          |     |        |        |         |
| APTS and DP2 r  |         |         |      |          |     |        |        |         |
| DP2/APTS MT ra  | •       | Tol 🛛   | .50  |          |     |        |        |         |
| Exclude DP2 and |         |         |      |          |     |        |        |         |
| Manual          |         |         |      |          |     |        |        |         |
| DP2 (minutes)   | 1.780   | 00      | Us   | e Manual |     |        |        |         |
| DP15 (minutes)  | 4.680   | 00      | Us   | e Manual |     |        |        |         |
| Glucose Ladder  | `       |         |      |          |     |        |        |         |
|                 | Name    |         |      | GU Valu  | e   | RM     | 1T     | <u></u> |
| DP2             |         |         |      | 2.0      | 00  |        | 0.0000 |         |
| DP3             |         |         |      | 3.0      | 00  | 0.1063 |        |         |
| DP4             |         |         |      | 4.0      | 00  | 0.2033 |        |         |
| DP5             |         |         |      | 5.0      | 00  |        | 0.2910 | )       |
| DP6             |         |         |      | 6.0      | 00  |        | 0.3708 | )       |
| DP7             |         |         |      | 7.0      | 00  |        | 0.4452 | -       |
| Paste           |         |         |      |          |     |        |        |         |
| GU Table        |         |         |      |          |     |        |        |         |
| Name            |         | GU Valu | Je   | Tol      | C   | rit    | Excl   | ŕ       |
| DP2             |         | 2.      | .000 | 0.040    | Ctr |        |        | -       |
| A2C2S2          |         | 5.      | 760  | 0.040    | Ctr |        |        |         |
| A20252 4,       |         |         | 020  | 0.030    |     |        |        | -       |
| A3PC252 4       |         |         | 028  | 0.048    |     |        |        | -       |
| FA2G2S2         |         | 5       | .021 | 0.050    | Ctr |        |        |         |
| Paste           |         |         |      | 0.050    |     | -      |        |         |
| Open            | Save    |         |      | OK -     |     | Car    | ncel   |         |
| Open            | Gave    |         |      |          |     | Gai    | icei   |         |

Figure 7-6 Fast Glycan Analysis Dialog

- For the glycan peaks to be identified, the peaks for APTS and DP2 must be correctly identified. The following tips might help identify the APTS and DP2 peaks. Refer to the technical note: *Fast Glycan Analysis Using BioPhase 8800 software*.
  - For **APTS and DP2 minimum height**, use a value that is smaller than the height of the DP2 peak in the data.
  - For **APTS and DP2/APTS MT ratio**, use the DP2:APTS migration time (MT) ratio from the data.
  - For **Tol**, use a value based on the the data. Using the default value of 0.5 might result in identifying the wrong peaks.

- Peaks can be added or deleted from the **GU Table** table.
- To create a custom glycan analysis file, change the values in the Fast Glycan Analysis dialog and analyze the data, repeating until the results are satisfactory, and then click **Save**.
- To save the integration parameters and the glycan analysis parameters to an analysis parameters file, click 🗟.

After each corrective action is complete, we recommend doing the analysis again to make sure that the symptom has been corrected.

| Symptom                                  | Possible Cause                                                                                                    | Corrective Action                                                                                                    |  |  |
|------------------------------------------|----------------------------------------------------------------------------------------------------|----------------------------------------------------------------------------------------------------|--|--|
| Cartridge not<br>detected error          | <ol> <li>The ID chip on the cartridge is<br/>not clean.</li> <li>The contact pins on the<br/>system are not clean.</li> </ol>        | <ol> <li>Moisten a lint-free laboratory<br/>wipe or cotton swab with<br/>ethanol or isopropyl alcohol and<br/>wipe the surface of the ID chip.<br/>Let the ID chip air dry before<br/>installing the cartridge.</li> </ol>                                                  |  |  |
|                                          |                                                                                                    | 2. Moisten a lint-free laboratory<br>wipe or cotton swab with<br>ethanol or isopropyl alcohol and<br>wipe the contact pins. Let the<br>pins air dry before installing the<br>cartridge.                                                                                     |  |  |
| Error encountered<br>at beginning of run | <ol> <li>The optical scan at the<br/>beginning of the run failed<br/>because of condensation on<br/>the cartridge window.</li> </ol> | <ol> <li>In the shutdown method,<br/>increase the Sample Storage<br/>temperature to 20 °C to prevent<br/>condensation.</li> </ol>                                                                                                    |  |  |
|                                          | 2. Opening and closing the optics door triggered a sensor error.                                                                     | 2. Turn off and then turn on the<br>BioPhase 8800 system. Make<br>sure to follow the procedure to<br>change UV filters and do not<br>open the optics door except<br>as instructed. Refer to the<br>section"Install a UV Filter" in the<br>document: <i>Operator Guide</i> . |  |  |

| Symptom                      | Possible Cause                                                                                                    | Corrective Action                                                                                                    |
|------------------------------|----------------------------------------------------------------------------------------------------|----------------------------------------------------------------------------------------------------|
| Broad peaks, poor resolution | <ol> <li>The capillary end is damaged.</li> <li>The sample concentration is<br/>too high.</li> <li>The capillary is blocked.</li> </ol> | <ol> <li>To assess the condition of the<br/>capillary end:</li> <li>Use a magnifying lens to<br/>examine it.</li> </ol>                                                                                               |
|                              | 4. The internal surface of the capillary is contaminated.                                                                               | <ul> <li>Use a lint-free laboratory<br/>wipe to wipe the capillary<br/>inlets carefully in an outward<br/>direction.</li> </ul>                                                                                       |
|                              |                                                                                                    | <ul> <li>Make sure that the capillary<br/>end extends approximately<br/>2 mm from the gold cannula<br/>electrode.</li> </ul>                                                                                          |
|                              |                                                                                                    | <ul> <li>Make sure that the capillary<br/>end has a straight cut. If<br/>the capillary cannot be used,<br/>then refer to the section:<br/>Options for a Blocked or<br/>Damaged Capillary.</li> </ul>                  |
|                              |                                                                                                    | 2. Do one or all of the following:                                                                                                    |
|                              |                                                                                                    | Decrease the <b>Duration</b> in<br>the <b>Inject</b> action in the<br>separation method to inject<br>less sample. If the results<br>are not satisfactory, then<br>decrease the <b>Pressure</b> or<br><b>Voltage</b> . |
|                              |                                                                                                    | • Dilute the sample again with the sample diluent.                                                                                                    |
|                              |                                                                                                    | <ol> <li>Refer to the section: Options<br/>for a Blocked or Damaged<br/>Capillary.</li> </ol>                                                                                                    |
|                              |                                                                                                    | 4. Either edit the sequence to omit the contaminated capillary or replace the cartridge.                                                                                                    |

| Symptom     | Possible Cause                                                                                                    | Corrective Action                                                                                                    |
|-------------|----------------------------------------------------------------------------------------------------|----------------------------------------------------------------------------------------------------|
| Carryover   | <ol> <li>The sample concentration is<br/>too high.</li> <li>The reagent plate is<br/>contaminated with sample.</li> </ol>                                                                                                    | <ol> <li>Do one or all of the following:         <ul> <li>Decrease the Duration in the Inject action in the separation method to inject less sample. If the results are not satisfactory, then decrease the Pressure or Voltage.</li> <li>Dilute the sample again with the sample diluent.</li> </ul> </li> <li>In the separation method, add one or more water dip steps after sample injection. With the edited method:         <ul> <li>Create a new sequence that uses this separation method.</li> <li>Prepare new reagent plates for the new sequence. Refer to the section: Load the Reagent Inlet and Outlet Plates.</li> </ul> </li> </ol> |
| Extra peaks | <ol> <li>The tube used in the labeling<br/>step is contaminated with a<br/>substance that reacts with the<br/>L6-Sample Labeling Dye.</li> <li>The sample buffer contains<br/>substance that reacts with the<br/>L6-Sample Labeling Dye.</li> </ol> | <ol> <li>Prepare the sample again,<br/>using the recommended<br/>concentration. Use extra-clean<br/>micro-centrifuge vials during<br/>the labeling step to prevent<br/>contamination.</li> <li>Prepare the sample again,<br/>but perform a buffer exchange<br/>before labeling the glycans.</li> </ol>                                                                                                    |

| Symptom      | Possible Cause                                                                                 | Corrective Action                                                                                                    |
|--------------|------------------------------------------------------------------------------------------------|----------------------------------------------------------------------------------------------------|
| High current | <ol> <li>The gel buffer is<br/>contaminated.</li> <li>The positions of the reagents</li> </ol> | <ol> <li>Prepare the inlet and outlet<br/>reagent plates again to replace<br/>the gel buffer.</li> </ol>                                                                                                    |
|              | in the reagent plate do not<br>agree with the plate layouts in<br>the sequence.                | 2. Make sure that the positions<br>of the reagents in the reagent<br>plates agree with the plate<br>layouts. If the positions are not<br>correct, then prepare the plates<br>again according to the plate<br>layout. Refer to the section:<br>Plate Layouts. |

| Symptom             | Po | ssible Cause                                               | Co   | prrective Action                                                                                                    |  |  |
|---------------------|----|------------------------------------------------------------|------|----------------------------------------------------------------------------------------------------|--|--|
| Low intensity peaks | 1. | During the labeling reaction, there is Tris in the sample. | 1.   | Replace the buffer of the protein sample with a non-Tris buffer.                                                                                                    |  |  |
|                     | 2. | The deglycosylation yield is low.                          | 2.   | Monitor the peak intensity of the internal standard. If the                                                                                                    |  |  |
|                     | 3. | The initial glycoprotein concentration is too low.         |      | intensity is nominal, then the deglycosylation yield is low.                                                                                                    |  |  |
|                     | 4. | The sodium<br>cyanoborohydride is<br>degraded.             |      | <ul> <li>Prepare the sample again,<br/>using the recommended<br/>concentration.</li> </ul>                                                                                  |  |  |
|                     | 5. | The pipetting volumes are incorrect.                       |      | • Make sure that the<br>amount of PNGase F and<br>the exposure time are<br>sufficient to deglycosylate the<br>glycoprotein sample.                                          |  |  |
|                     |    |                                                            |      | Refer to the section: Release the N-Glycans.                                                                                                    |  |  |
|                     |    |                                                            | 3. D | Do one or all of the following:                                                                                                    |  |  |
|                     |    |                                                            |      | <ul> <li>Increase the amount of<br/>sample injected by using a<br/>longer injection time, higher<br/>pressure, or higher voltage.</li> </ul>                                |  |  |
|                     |    |                                                            |      | <ul> <li>Prepare the sample<br/>again, but use a higher<br/>concentration of glycoprotein.</li> </ul>                                                                       |  |  |
|                     |    |                                                            | 4.   | Prepare fresh labeling solution,<br>repeat the labeling and then<br>run the samples again. If<br>the peak intensity is still<br>low, then purchase new<br>cyanoborohydride. |  |  |
|                     |    |                                                            | 5.   | Make sure that the pipettors are calibrated.                                                                                                    |  |  |

| Symptom                            | Possible Cause                                                                                                    | Corrective Action                                                                                                    |  |  |
|------------------------------------|----------------------------------------------------------------------------------------------------|----------------------------------------------------------------------------------------------------|--|--|
| Low intensity peaks<br>(continued) | <ol> <li>The volume of PNGase F<br/>added for deglycosylation is<br/>not sufficient.</li> </ol>                                                                                                    | 1. Refer to the PNGase F<br>manufacturer documentation for<br>the correct concentration and                                                                                                    |  |  |
|                                    | <ol> <li>The buffer used in<br/>deglycosylation is not<br/>compatible with PNGase F.</li> <li>The temperature for the<br/>deglycosylation reaction is<br/>incorrect.</li> <li>The deglycosylation reaction<br/>is not complete.</li> </ol> | <ol> <li>Perform a buffer exchange to a buffer system that is compatible with PNGase F.</li> <li>Make sure that the temperature for the deglycosylation reaction is at least 37 °C (98.6 °F).</li> <li>Increase the deglycosylation time to improve the release of the release of the deglycosylation time to improve the release of the deglycosylation the temperature to improve the release of the deglycosylation temperature to improve the release of the deglycosylation temperature to improve the release of the deglycosylation temperature to improve the release of the deglycosylation temperature to improve the release of the deglycosylation temperature temperature tem</li></ol> |  |  |
|                                    |                                                                                                    | giycans.                                                                                                    |  |  |
| Low current                        | <ol> <li>The capillary is blocked.</li> <li>The position of the gel buffer</li> </ol>                                                                                                    | 1. Refer to the section: Remove<br>Blockage from a Capillary.                                                                                                    |  |  |
|                                    | in the reagent plate does not<br>agree with the sequence.                                                                                                    | 2. Make sure that the position of<br>the gel buffer during the voltage<br>separation step is correct. If<br>the positions are not correct,<br>then prepare the plates again<br>according to the plate layout.<br>Refer to the section: Load the<br>Reagent Inlet and Outlet Plates.                                                                                                    |  |  |
| Low or unsteady current            | 1. The capillary is blocked.                                                                                                    | <ol> <li>Refer to the section: Remove<br/>Blockage from a Capillary. If the<br/>current is low or unsteady, then<br/>replace the cartridge.</li> </ol>                                                                                                    |  |  |

| Symptom                    | Possible Cause                          | Corrective Action                                                                                                    |
|----------------------------|-----------------------------------------|----------------------------------------------------------------------------------------------------|
| Missing peaks in           | 1. A pipetting error occurred           | 1. Prepare a new sample.                                                                                                    |
| electropherogram<br>sample | during preparation of the sample.       | 2. Do the following:                                                                                                    |
|                            | 2. The method parameters are incorrect. | <ul> <li>In Method Settings, make<br/>sure that the value for<br/>Detector Type is correct.</li> </ul>                                                                                                    |
|                            |                                         | <ul> <li>In the separation method,<br/>make sure that the values<br/>for Type of Injection and<br/>Duration are correct.</li> </ul>                                                                                                    |
|                            |                                         | • Make sure that the positions<br>of the samples in the sample<br>plate agree with the plate<br>layouts. If the positions are<br>not correct, then prepare the<br>plates again according to<br>the plate layout. Refer to<br>the section: Reagents, Plate<br>Layouts, and Methods. |

| Symptom               | Po | ssible Cause                            | Co | rrective Action                                                                                                    |
|-----------------------|----|-----------------------------------------|----|----------------------------------------------------------------------------------------------------|
| No electrical current | 1. | The capillary is damaged.               | 1. | Refer to the section: Options                                                                                                    |
| during separation     | 2. | The electrode is broken or bent.        |    | for a Blocked or Damaged<br>Capillary.                                                                                                    |
|                       | 3. | The capillary end is blocked            | 2. | Replace the cartridge.                                                                                                    |
|                       |    | or contaminated.                        | 3. | Refer to the section: Remove                                                                                                    |
|                       | 4. | The positions of the reagents           |    | Blockage from a Capillary.                                                                                                    |
|                       | 5. | agree with the plate layouts in         | 4. | of the samples and reagents<br>in the plates agree with the                                                                                                    |
|                       |    | A capillary is filled with air bubbles. |    | plate layouts. If the positions<br>are not correct, then prepare<br>the plates again according to<br>the plate layout. Refer to the<br>section: Plate Layouts.                                                                                                    |
|                       |    |                                         | 5. | Do one or all of the following:                                                                                                    |
|                       |    |                                         |    | <ul> <li>Make sure that the wells<br/>of the sample and reagent<br/>plates contain sufficient<br/>solution.</li> </ul>                                                                                                    |
|                       |    |                                         |    | <ul> <li>Make sure that the positions of the reagents in the reagent plates agree with the plate layouts. If the positions are not correct, then prepare the plates again according to the plate layout. Refer to the section: Plate Layouts.</li> <li>Using a centrifuge, spin the plate for 5 min at 30 g to remove air bubbles.</li> </ul> |

| Symptom  | Possible Cause                                                                         | Corrective Action                                                                                                    |
|----------|----------------------------------------------------------------------------------------|----------------------------------------------------------------------------------------------------|
| No peaks | <ol> <li>The lifetime of the LIF<br/>detector laser has been<br/>exceeded.</li> </ol>  | 1. Contact SCIEX Technical<br>Support at sciex.com/request-<br>support.                                                                                       |
|          | 2. The wavelength of the emission filter is not correct.                               | 2. Make sure that the emission filter wavelength is 520 nm.                                                                                                   |
|          | 3. The method parameters are                                                           | 3. Do the following:                                                                                                    |
|          | <ol> <li>Air bubbles in a well of the sample plate prevent sample injection</li> </ol> | <ul> <li>In Method Settings, make<br/>sure that the value for<br/>Detector Type is LIF.</li> </ul>                                                            |
|          | <ol> <li>The capillary window is blocked.</li> </ol>                                   | <ul> <li>In the separation method,<br/>make sure that the parameter<br/>values are correct.</li> </ul>                                                        |
|          | 6. A capillary is blocked and has a low current.                                       | <ul> <li>In the Inject and Separate<br/>actions, make sure that</li> </ul>                                                                                    |
|          | 7. The sample volume is too low.                                                       | the value for <b>Polarity</b> is <b>Reverse</b> .                                                                                                    |
|          |                                                                                        | <ul> <li>Make sure that pressure is<br/>applied at the inlet and the<br/>outlet during the separation.</li> </ul>                                             |
|          |                                                                                        | 4. Using a centrifuge, spin the plate for 5 min at 30 <i>g</i> to remove air bubbles.                                                                         |
|          |                                                                                        | 5. Inspect the capillary window.<br>Make sure that the window is<br>clean and the path is clear.<br>Refer to the section: Inspect the<br>Capillary Cartridge. |
|          |                                                                                        | 6. Refer to the section: Options<br>for a Blocked or Damaged<br>Capillary.                                                                                    |
|          |                                                                                        | <ol> <li>Make sure that there is 100 μL<br/>of sample in the sample well.</li> </ol>                                                                          |

| Symptom                                                                | Possible Cause                                                                                                    | Corrective Action                                                                                                    |  |  |
|------------------------------------------------------------------------|----------------------------------------------------------------------------------------------------|----------------------------------------------------------------------------------------------------|--|--|
| No peaks<br>(continued)                                                | <ol> <li>There is no sample in a<br/>sample well, or the position<br/>of the samples in the sample<br/>plate do not agree with the<br/>plate layouts in the sequence.</li> <li>A pipetting error occurred<br/>during preparation of the<br/>sample.</li> </ol> | <ol> <li>Make sure that the position of<br/>the samples in the sample plate<br/>agrees with the plate layout. If<br/>the positions are not correct,<br/>then prepare the plates again<br/>according to the plate layout.<br/>Refer to the section: Plate<br/>Layouts.</li> <li>Prepare a new sample.</li> </ol>                                                                                                |  |  |
| Dramatic shift in<br>migration time<br>between runs on the<br>same day | <ol> <li>The capillary has not been<br/>conditioned sufficiently.</li> <li>The gel buffer has<br/>evaporated.</li> </ol>                                                                                                    | <ol> <li>Condition the capillary. Refer<br/>to the section: Condition<br/>the Capillaries. Do a blank<br/>separation run to equilibrate the<br/>capillary surface.</li> <li>Prepare new reagent plates with<br/>fresh gel buffer. Decrease the<br/>interval between loading the<br/>new reagent plates and running<br/>a sample to minimize the on-<br/>instrument time for the reagent<br/>plates.</li> </ol> |  |  |
| Spikes in<br>electropherogram                                          | <ol> <li>The gel buffer has air<br/>bubbles.</li> </ol>                                                                                                    | <ol> <li>Using a centrifuge, spin the<br/>plate for 5 min at 30 g to remove<br/>air bubbles.</li> </ol>                                                                                                    |  |  |
| Glycan peaks not<br>identified                                         | <ol> <li>The parameters for DP2 and<br/>APTS identification are not<br/>correct.</li> <li>The DP2 and DP15 peaks are<br/>not identified as peaks</li> </ol>                                                                                                    | <ol> <li>On the Integration tab<br/>in the BioPhase Analysis<br/>software, adjust the integration<br/>parameters to make sure that<br/>the DP2 and DP15 peaks are<br/>integrated.</li> <li>On the Fast Glycan Analysis<br/>dialog in the BioPhase Analysis<br/>software, adjust the APTS and<br/>DP2 minimum height values and<br/>the DP2/APTS migration time<br/>ratio based on the data.</li> </ol>         |  |  |

# **Remove Blockage from a Capillary**

- 1. Rinse the capillary with CE Grade Water for 10 min at 75 psi.
- 2. Use CE Grade Water to clean the capillary inlets.
- 3. Use a lint-free laboratory wipe to wipe the capillary inlets carefully in an outward direction.
- 4. To assess the condition of the capillary, do the following:
  - a. Use Direct Control to fill the capillary with separation gel.
  - b. Put the inlet and outlet capillaries in the separation buffer in the reagent tray.
  - c. Apply the separation voltage and monitor the stability of the current.
- 5. If the blockage cannot be removed, then either edit the sequence to omit the damaged capillary or replace the cartridge.

# **Options for a Blocked or Damaged Capillary**

If blockage in a capillary cannot be removed or a capillary is damaged, then edit the sequence to omit the blocked or damaged capillary. Refer to the section: Create the Sequence.

# **Condition the Capillaries**

• If required, condition the capillaries using the Fast Glycan Conditioning method.

F

The following information must be noted and the relevant safety measures taken. Refer to the respective safety data sheets for more information. The safety data sheets are available upon request or can be downloaded from our website, at sciex.com/tech-regulatory.

Hazard classification according to HCS 2012.

#### **BST-Bracketing Standard**

WARNING! May form combustible dust concentrations in air.

#### **D1-Sample Process Solvent**

WARNING! Causes serious eye irritation and skin irritation.

#### **D2-Sample Process Solvent**

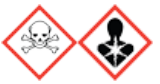

DANGER! Toxic if swallowed. May cause allergy or asthma symptoms or breathing difficulties if inhaled. May cause an allergic skin irritation.

**HR-NCHO Glycan Separation Gel** 

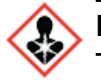

DANGER! May cause damage to organs through prolonged or repeated exposure.

**IST-Internal Standard** 

WARNING! May form combustible dust concentrations in air.

#### **L5-Sample Process Solvent**

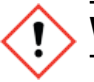

WARNING! Causes skin irritation. Causes eye irritation.

#### L6-Sample Labeling Dye

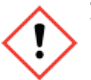

WARNING! Causes serious eye irritation. Causes skin irritation. May cause respiratory irritation. May form combustible dust concentrations in air.

#### **Other Reagents**

These components are not classified as hazardous:

- CE Grade Water
- LIF Performance Test Mixture
- Capillary cartridge cooolant
- D3-Sample Process Solvent
- D4-Sample Process Solvent
- GU-Glucose Ladder Standard
- M1-Glycan Capture Beads

For reagents from other vendors, read the Safety Data Sheet from the vendor before use.

# Download and Configure the Required Files

Files with methods, sequences, reagents, and analysis parameters for the Fast Glycan Labeling and Analysis Kit are available on sciex.com. Use the following instructions to download the files and copy them to the appropriate location.

**Note:** The following procedure is only required when using BioPhase software version 1.1. The required files for the the Fast Glycan Labeling and Analysis Kit are included as part of the BioPhase software version 1.2 or later.

- 1. Go to sciex.com/software-support/software-downloads and click **BioPhase Resources** in the More software downloads section.
- 2. Click Fast Glycan BioPhase SW 1.2.
- 3. In File Explorer, right-click the Fast Glycan BioPhase SW 1.2.zip file and then click **Extract All** to extract the installation package.
- 4. Browse to a location, click **Select Folder**, and then click **Extract**. The extracted files are copied to the selected file path.
- 5. Put the extracted files in the correct locations. Do the following:

**Note:** The following instructions assume that the BioPhase software project folders are located in the default location: C:\Biophase. If the project folders are in a different location, then put the extracted files in that location.

- a. Drag the entire Fast Glycan BioPhase SW 1.2\Projects\Fast Glycan folder to C:\BioPhase\Projects.
- b. Drag the entire Fast Glycan BioPhase SW 1.2\Reagents\Fast Glycan folder to C:\BioPhase\Reagents.
- c. Drag the entire Fast Glycan BioPhase SW 1.2\Fast Glycan Analysis folder to C:\Biophase\Data Analysis.

# Reagents, Plate Layouts, and Methods

# **Reagent Set**

If the reagents are not available, use the following figures to create a new reagent set. Refer to the figures: Figure C-1 and Figure C-2.

#### Figure C-1 Fast Glycan Labeling and Analysis Kit Inlet Reagents

| Name                   | Viscosity | Color  |
|------------------------|-----------|--------|
| Water Dip              | 0.89      | SkyBlu |
| HR-NCHO gel Rinse      | 31.00     | Green  |
| HR-NCHO gel Separation | 31.00     | Green  |
| Water Rinse            | 0.89      | SkyBlu |
| Water Injection        | 0.89      | SkyBlu |

| Figure C-2 Fast Glycan Labeling and Analysis Kit Outlet Reagen | Figure C-2 | 2 Fast Glycan | Labeling and | Analysis Ki | t Outlet Reager | nts |
|----------------------------------------------------------------|------------|---------------|--------------|-------------|-----------------|-----|
|----------------------------------------------------------------|------------|---------------|--------------|-------------|-----------------|-----|

| Name                                      | Viscos | Color   |
|-------------------------------------------|--------|---------|
| Water Dip                                 | 0.89   | SkyBlue |
| HR-NCHO gel Rinse                         | 31.00  | E Green |
| HR-NCHO gel Separation                    | 31.00  | E Green |
| Water Rinse waste                         | 0.89   | SkyBlue |
| Water injection                           | 0.89   | SkyBlue |
| HR-NCHO gel Bracketing Standard Injection | 31.00  | E Green |
| Waste                                     | 0.89   | Black   |

# **Plate Layouts**

**Note:** The following figures show the plate layouts corresponding to the sequence supplied with the software. If additional samples have been added or the reagent positions have been edited, then the following layouts are not correct.

#### **Sample Plates**

**Note:** The top row shows the layout for the sample outlet plate. The bottom section shows the layout for the sample inlet plate.

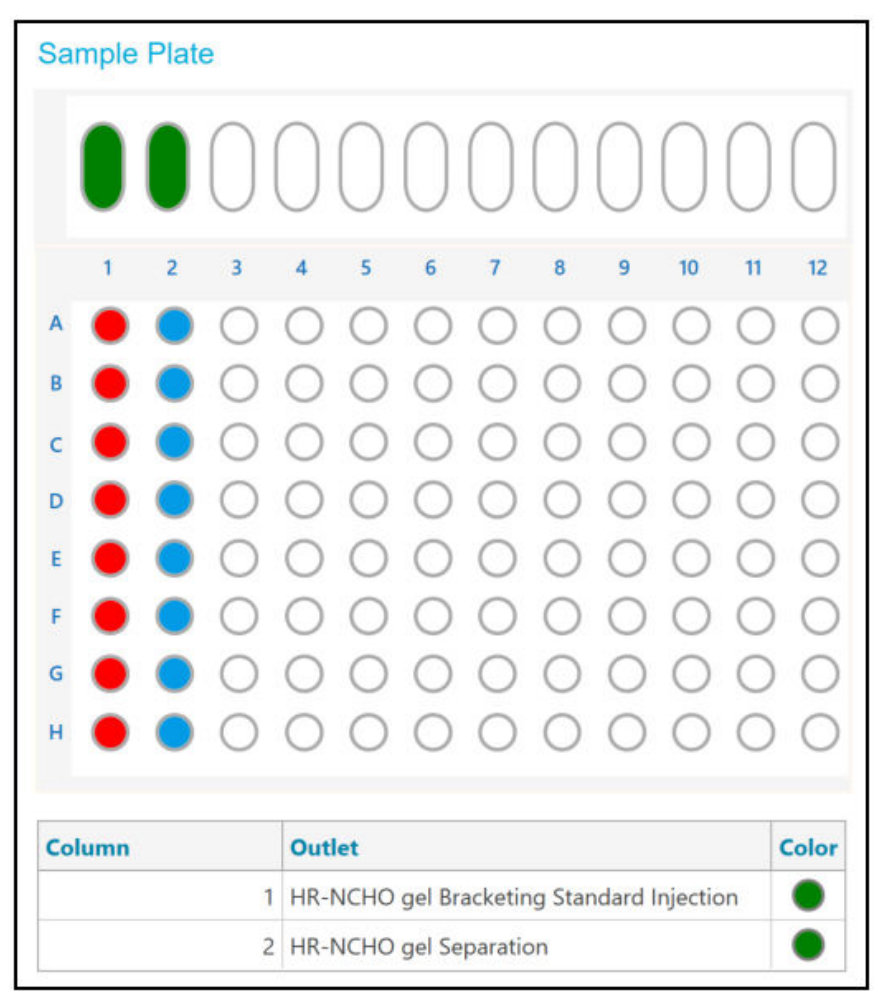

#### Figure C-3 Layouts for the Sample Inlet Plate and Sample Outlet Plate

Put the BST-Bracketing Standard in column 1. Put the samples for the experiment in column 2.

#### **Reagent Plates**

**Note:** The top row shows the layout for the reagent outlet plate. The bottom section shows the layout for the reagent inlet plate.

| Re | ager              | nt Pla | ate     |            |            |        |            |            |         |            |            |            |            |
|----|-------------------|--------|---------|------------|------------|--------|------------|------------|---------|------------|------------|------------|------------|
|    |                   |        |         |            |            |        | $\bigcirc$ |            | ) ()    | $\bigcirc$ | $\bigcirc$ | $\bigcirc$ |            |
|    | 1                 | 2      | 3       | 4          | 5          | 6      | 7          | 8          | 9       | 10         | 11         | 12         |            |
| A  |                   |        |         |            |            |        |            |            |         |            |            |            |            |
| в  |                   |        |         |            |            |        |            |            |         |            |            |            |            |
| с  |                   |        |         |            |            |        |            |            |         |            |            |            |            |
| D  |                   |        |         |            |            |        |            |            |         |            |            |            |            |
| E  |                   |        |         |            |            |        |            |            |         |            |            |            |            |
| F  |                   |        |         |            |            |        |            |            |         |            |            |            |            |
| G  |                   |        |         |            |            |        |            |            |         |            |            |            |            |
| н  |                   |        |         |            |            |        |            |            |         |            |            |            |            |
|    |                   |        |         |            |            |        |            |            |         |            |            |            |            |
| Co | lumn              |        | Inlet   |            |            |        | C          | olor       | Outlet  |            |            |            | Color      |
|    |                   | 1      | Capilla | ry Pro     | tect       |        |            | $\bigcirc$ | Capilla | ry Prote   | ect        |            | $\bigcirc$ |
|    | 2 Water Dip       |        |         | $\bigcirc$ | Water Dip  |        | $\bigcirc$ |            |         |            |            |            |            |
|    | 3 Water Injection |        |         |            | $\bigcirc$ | Waste  |            |            |         | $\bullet$  |            |            |            |
|    |                   | 4      | Water   | Rinse      |            |        |            | $\bigcirc$ | Waste   |            |            |            | $\bullet$  |
|    |                   | 5      | HR-NC   | HO ge      | el Rins    | e      |            |            | Waste   |            |            |            | $\bullet$  |
|    |                   | 6      | HR-NC   | HO ge      | el Sepa    | ration |            |            | HR-NC   | HO gel     | Separ      | ation      |            |

Figure C-4 Layouts for the Reagent Inlet Plate and Reagent Outlet Plate

## Methods

For instructions for creating a method, refer to the document: Software Help System.

## **Method Settings**

Note: Use these settings for all of the methods.

| Temperature         |                            | Detector Type          |                     |       |    |
|---------------------|----------------------------|------------------------|---------------------|-------|----|
| Capillary Cartridge | 25.0 × °C Vait             |                        | Vavelength          | 220 ~ | nm |
| Sample Storage      | 10.0 × °C ✓ Wait           | Wait                   |                     |       |    |
| Cartridge Settings  |                            |                        | Emission Wavelength | 520 - | nm |
| Capillary Length    | 30.0 <b>~</b> cm           | Wait F                 | PMT Gain            | 100 - |    |
| Capillary Type      | Bare Fused Silica 👻        | No Detector            |                     | 1977  |    |
| Current Limits      |                            | Data                   |                     |       |    |
| Enable current l    | imiting when using voltage | Data Collection Rate   | 10 👻                | Hz    |    |
| Maximum Current     | 600 × μA                   | Peak Width @ 50% Heigh | t 1 × 5             | sec   |    |

#### Figure C-5 Method Settings for Fast Glycan Labeling and Analysis Methods

## **Conditioning Method**

This topic shows the conditioning method actions and their parameters.

#### Figure C-6 Actions in the Program Pane for the Conditioning Method

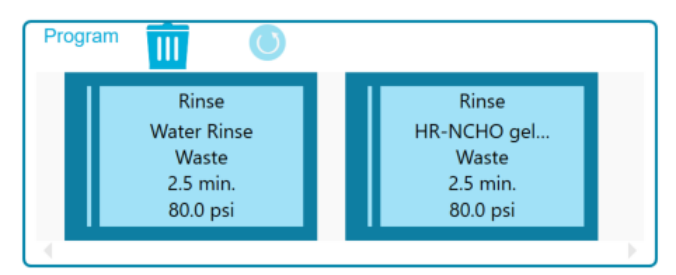

| Figure C-7 S | ummary of Actio | ons in the Co | nditioning Method |
|--------------|-----------------|---------------|-------------------|
|--------------|-----------------|---------------|-------------------|

| Method Duration | : 5.0 min. Number of Actions: 2                                                                                                    |                                                                                                    |
|-----------------|----------------------------------------------------------------------------------------------------|----------------------------------------------------------------------------------------------------|
| Settings        | Capillary Cartridge: 25.0 °C, Wait<br>Capillary Length: 30.0 cm<br>Capillary Type: Bare Fused Silica<br>Current Limit: 600 μA, Enabled | Sample Storage: 10.0 °C, Wait<br>Detector Type: LIF, 520 nm, Wait, PMT Gain: 100<br>Peak Width: 1 sec.<br>Data Rate: 10 Hz |
| Rinse           | Duration: 2.5 min.<br>80.0 psi                                                                                                    | Inlet: Water Rinse<br>Outlet: Waste                                                                                        |
| Rinse           | Duration: 2.5 min.<br>80.0 psi                                                                                                    | Inlet: HR-NCHO gel Rinse<br>Outlet: Waste                                                                                  |

## **Separation Method**

This topic shows the separation method actions and their parameters.

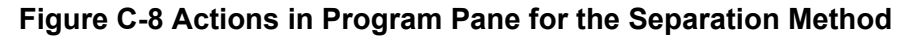

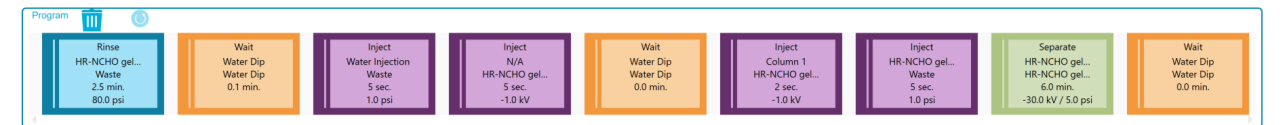

#### Figure C-9 Summary of Actions in the Separation Method

| Settings | Capillary Cartridge: 25.0 °C, Wait<br>Capillary Length: 30.0 cm<br>Capillary Type: Bare Fused Silica | Sample Storage: 10.0 °C, Wait<br>Detector Type: LIF, 520 nm, Wait, PMT Gain: 100<br>Peak Width: 1 sec. |
|----------|----------------------------------------------------------------------------------------------------|----------------------------------------------------------------------------------------------------|
|          | Current Limit: 600 µA , Enabled                                                                      | Data Rate: 10 Hz                                                                                       |
| Rinse    | Duration: 2.5 min.                                                                                   | Inlet: HR-NCHO gel Rinse                                                                               |
| Tanac    | 80.0 psi                                                                                             | Outlet: Waste                                                                                          |
| Mait     | Duration: 0.1 min.                                                                                   | Inlet: Water Dip                                                                                       |
| vvait    |                                                                                                    | Outlet: Water Dip                                                                                      |
| tainet.  | Duration: 5 sec.                                                                                     | Dista Descent Inlet: Water Injection                                                                   |
| Inject   | 1.0 psi                                                                                              | Plate: Reagent Outlet: Waste                                                                           |
| <b>N</b> | Duration: 5 sec.                                                                                     |                                                                                                    |
| Inject   | -1.0 kV                                                                                              | Plate: Sample Outlet: HR-NCHO gel Separation                                                           |
|          | Duration: 0.0 min.                                                                                   | Inlet: Water Dip                                                                                       |
| Wait     |                                                                                                    | Outlet: Water Dip                                                                                      |
|          | Duration: 2 sec.                                                                                     | Plate: Sample out the Noulo of Production Object International                                         |
| Inject   | -1.0 kV                                                                                              | Location: Column 1 Outlet: HR-NCHO gel Bracketing Standard Injection                                   |
| N        | Duration: 5 sec.                                                                                     | Inlet: HR-NCHO ael Rinse                                                                               |
| Inject   | 1.0 psi                                                                                              | Plate: Reagent Outlet: Waste                                                                           |
|          | Duration: 6.0 min.                                                                                   |                                                                                                    |
|          | -30.0 kV, 5.0 psi, Both                                                                              | Inlet: HR-NCHO gel Separation                                                                          |
| Separate | Ramp Time: 0.1 min.                                                                                  | Outlet: HR-NCHO gel Separation                                                                         |
|          | Autozero: 0.5 min.,                                                                                  | Ser Coparation                                                                                         |
|          | Advance after: 12 actions                                                                            |                                                                                                    |
| Wait     | Duration: 0.0 min.                                                                                   | Inlet: Water Dip                                                                                       |
| - Train  |                                                                                                    | Outlet: Water Dip                                                                                      |

### **Glucose Ladder Separation Method**

This topic shows the glucose ladder separation method actions and their parameters.

|         | ~     |         |        | -           | -    | e        | ~       |        | •          |        |
|---------|-------|---------|--------|-------------|------|----------|---------|--------|------------|--------|
| Figure  | C-10  | Actions | in the | Program     | Pane | tor the  | GIUCOSE | Ladder | Separation | Method |
| i igaio | • • • | /       |        | i i ogi ann |      | 101 (110 | 0140000 |        | ooparation |        |

| Program               |                     |                                                                                                    |                        |
|-----------------------|---------------------|----------------------------------------------------------------------------------------------------|------------------------|
| Rinse Wait            | Inject Inject N/A   | Wait         Inject           Water Dip         HR-NCHO gel           Water Dip         Waste           0.0 min.         5 sec.           1.0 psi | Separate Wait          |
| HR-NCHO gel Water Dip | Water Injection N/A |                                                                                                    | HR-NCHO geL. Water Dip |
| Waste Water Dip       | Waste HR-NCHO gel   |                                                                                                    | HR-NCHO geL. Water Dip |
| 2.5 min. 0.1 min.     | 5 sec. 5 sec.       |                                                                                                    | 6.0 min. 0.0 min.      |
| 80.0 psi              | 1.0 psi -1.0 kV     |                                                                                                    | -30.0 kV / 5.0 psi     |

#### Figure C-11 Summary of Actions in the Glucose Ladder Separation Method

|            |          | Capillary Cartridge: 25.0 °C                     | , Wait         | Sample Storag  | e: 10.0 °C, Wait                 |
|------------|----------|--------------------------------------------------|----------------|----------------|----------------------------------|
| 14         | Settings | Capillary Length: 30.0 cr                        | n              | Detector Type: | LIF, 520 nm, Wait, PMT Gain: 100 |
| 2          | Octungs  | Capillary Type: Bare F                           | used Silica    | Peak Width:    | 1 sec.                           |
|            |          | Current Limit: 600 µA                            | , Enabled      | Data Rate:     | 10 Hz                            |
| $\bigcirc$ | Dines    | Duration: 2.5 min.                               |                | Inlet:         | HR-NCHO gel Rinse                |
|            | Rinse    | 80.0 psi                                         |                | Outlet:        | Waste                            |
| ()         | 144-14   | Duration: 0.1 min.                               |                | Inlet:         | Water Dip                        |
|            | vvait    |                                                  |                | Outlet:        | Water Dip                        |
| Link       | (Indexed | Duration: 5 sec.                                 | Dista: Deserve | Inlet:         | Water Injection                  |
|            | Inject   | 1.0 psi                                          | Plate: Reagen  | Outlet:        | Waste                            |
| 13         | Inject   | Duration: 5 sec.                                 | Dista: Cample  | Outlet:        | HR-NCHO gel Separation           |
| 1 H        |          | -1.0 kV                                          | Plate: Sample  |                |                                  |
| (\)        | Wait     | Duration: 0.0 min.                               |                | Inlet:         | Water Dip                        |
|            |          |                                                  |                | Outlet:        | Water Dip                        |
| Luist      | Inject   | Duration: 5 sec.                                 | Disto: Descen  | Inlet:         | HR-NCHO gel Rinse                |
|            |          | 1.0 psi                                          | Plate: Reagen  | Outlet:        | Waste                            |
|            | (        | Duration: 6.0 min.                               |                |                |                                  |
|            |          | -30.0 kV, 5.0 psi, Both                          |                | Inlet:         | HR-NCHO gel Separation           |
| • •        | Separate | Ramp Time: 0.1 min.                              |                | Outlet:        | HR-NCHO gel Separation           |
|            | l        | Autozero: 0.5 min.,<br>Advance after: 12 actions |                |                |                                  |
|            |          | Duration: 0.0 min.                               |                | Inlet:         | Water Dip                        |
|            | Wait     |                                                  |                | Outlet:        | Water Din                        |

### **Shutdown Method**

This topic shows the shutdown method actions and their parameters.

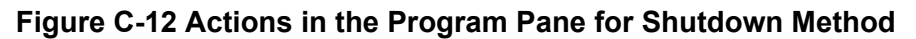

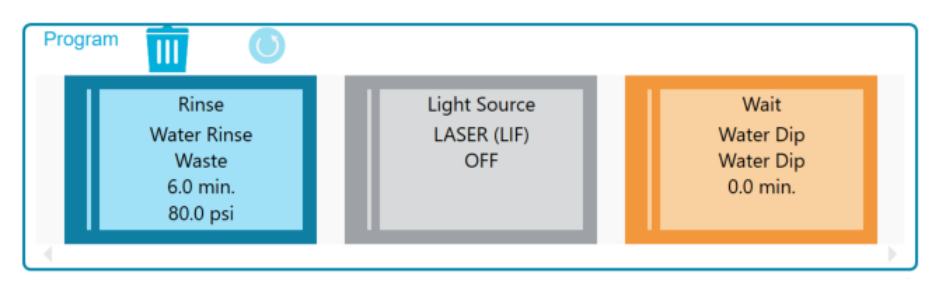

|              | Capillary Cartridge: 25.0 °C, Wait | Sample Storage: 10.0 °C, Wait                   |  |
|--------------|------------------------------------|-------------------------------------------------|--|
| Sottings     | Capillary Length: 30.0 cm          | Detector Type: LIF, 520 nm, Wait, PMT Gain: 100 |  |
| Settings     | Capillary Type: Bare Fused Silica  | Peak Width: 1 sec.                              |  |
| _            | Current Limit: 600 µA , Enabled    | Data Rate: 10 Hz                                |  |
| Dinco        | Duration: 6.0 min.                 | Inlet: Water Rinse                              |  |
| Kinse        | 80.0 psi                           | Outlet: Waste                                   |  |
| -# LIF Laser | OFF                                |                                                 |  |
| Wait         | Duration: 0.0 min.                 | Inlet: Water Dip                                |  |
|              |                                    | Outlet: Water Dip                               |  |

#### Figure C-13 Summary of Actions in the Shutdown Method
## About the Glycan IDs

The electropherograms in the Glycan Analysis Report and in the Data Trace tab are labeled with the Oxford ID for the peaks identified as glycans. Use the Oxford IDs to find the structure in the table. Refer to the table: Table D-1.

The glycan structures are based on Harvey D.J., Merry A.H., Royle L., Campbell M.P., Dwek R.A., Rudd P.M., "Proposal for a standard system for drawing structural diagrams of N- and O-linked carbohydrates and related compounds.", *Proteomics*. 2009;9(15):3796-801.

Note: The OR column shows the order in which the glycans migrate.

| OR | Glycan<br>Name | Oxford ID | Composition | Structure | OR | Glycan<br>Name | Oxford ID | Composition | Structure |
|----|----------------|-----------|-------------|-----------|----|----------------|-----------|-------------|-----------|
| 1  | G2S2           | A2G2S2    | H5N4A2      | *         | 19 | Man-6          | M6        | H6N2        |           |
| 2  | Man-3          | М3        | H3N2        |           | 20 | G1             | A2(6)G1   | H4N4        |           |

| Table D-1 | Glycan Names, | Oxford IDs, | Composition, and | Structures |
|-----------|---------------|-------------|------------------|------------|
|-----------|---------------|-------------|------------------|------------|

| OR | Glycan<br>Name | Oxford ID | Composition | Structure | OR | Glycan<br>Name | Oxford ID | Composition | Structure |
|----|----------------|-----------|-------------|-----------|----|----------------|-----------|-------------|-----------|
| 3  | G2BS2          | A2BG2S2   | H5N5A2      | *         | 21 | G1'            | A2(3)G1   | H4N4        |           |
| 4  | G2FS2          | FA2G2S2   | H5N4F1A2    | *         | 22 | G0FB           | FA2B      | H3N5F1      |           |
| 5  | G2FBS2         | FA2BG2S2  | H5N5F1A2    |           | 23 | G1'B           | A2B(3)G1  | H4N5        |           |
| 6  | G1S1           | A2(6)G1S1 | H4N4A1      | *         | 24 | Man-7[D2]      | M7[D2]    | H7N2        |           |

 Table D-1 Glycan Names, Oxford IDs, Composition, and Structures (continued)

| OR | Glycan<br>Name | Oxford ID      | Composition | Structure | OR | Glycan<br>Name | Oxford ID | Composition | Structure |
|----|----------------|----------------|-------------|-----------|----|----------------|-----------|-------------|-----------|
| 7  | G1'S1          | A2(3)G1S1      | H4N4A1      | *         | 25 | Man-7[D3]      | M7[D3]    | H7N2        |           |
| 8  | Man-3F         | FM3            | H3N2F1      |           | 26 | Man-7[D1]      | M7[D1]    | H7N2        |           |
| 9  | G1FS1          | FA2(6)G1S<br>1 | H4N4F1A1    |           | 27 | G1F            | FA2(6)G1  | H4N4F1      |           |
| 10 | G1'FS1         | FA2(3)G1S<br>1 | H4N4F1A1    |           | 28 | G1'F           | FA2(3)G1  | H4N4F1      |           |

 Table D-1 Glycan Names, Oxford IDs, Composition, and Structures (continued)

| OR | Glycan<br>Name | Oxford ID | Composition | Structure | OR | Glycan<br>Name  | Oxford ID | Composition | Structure |
|----|----------------|-----------|-------------|-----------|----|-----------------|-----------|-------------|-----------|
| 11 | G2S1           | A2G2S1    | H5N4A1      |           | 29 | G2              | A2G2      | H5N4        |           |
| 12 | G2BS1          | A2BG2S1   | H5N5A1      | *         | 30 | G1FB            | FA2B(6)G1 | H4N5F1      |           |
| 13 | G0             | A2        | H3N4        |           | 31 | G1'FB           | FA2B(3)G1 | H4N5F1      |           |
| 14 | G2FS1          | FA2G2S1   | H5N4F1A1    |           | 32 | Man-8[D1D<br>3] | M8[D1D3]  | H8N2        | 00-0      |

 Table D-1 Glycan Names, Oxford IDs, Composition, and Structures (continued)

| OR | Glycan<br>Name | Oxford ID | Composition | Structure | OR | Glycan<br>Name | Oxford ID | Composition | Structure |
|----|----------------|-----------|-------------|-----------|----|----------------|-----------|-------------|-----------|
| 15 | Man-5          | M5        | H5N2        |           | 33 | G2B            | A2BG2     | H5N5        |           |
| 16 | G2FBS1         | FA2BG2S1  | H5N5F1A1    |           | 34 | G2F            | FA2G2     | H5N4F1      |           |
| 17 | G0B            | A2B       | H3N5        |           | 35 | Man-9          | M9        | H9N2        |           |
| 18 | G0F            | FA2       | H3N4F1      |           | 36 | G2BF           | FA2BG2    | H5N5F1      |           |

 Table D-1 Glycan Names, Oxford IDs, Composition, and Structures (continued)

# **Contact Us**

#### **Customer Training**

- In North America: NA.CustomerTraining@sciex.com
- In Europe: Europe.CustomerTraining@sciex.com
- Outside the EU and North America, visit sciex.com/education for contact information.

#### **Online Learning Center**

SCIEX Now Learning Hub

#### **Purchase Supplies and Reagents**

Reorder SCIEX supplies and reagents online at store.sciex.com. To set up an order, use the account number, found on the quote, order confirmation, or shipping documents. Currently, customers in the United States, United Kingdom, and Germany have access to the online store, but access will be extended to other countries in the future. For customers in other countries, contact a local SCIEX representative.

## **SCIEX Support**

SCIEX and its representatives maintain a staff of fully-trained service and technical specialists located throughout the world. They can answer questions about the system or any technical issues that might arise. For more information, visit the SCIEX website at sciex.com or contact us in one of the following ways:

- sciex.com/contact-us
- sciex.com/request-support

## CyberSecurity

For the latest guidance on cybersecurity for SCIEX products, visit sciex.com/productsecurity.

#### Documentation

This version of the document supercedes all previous versions of this document.

To view this document electronically, Adobe Acrobat Reader is required. To download the latest version, go to https://get.adobe.com/reader.

To find software product documentation, refer to the release notes or software installation guide that comes with the software.

To find hardware product documentation, refer to the documentation DVD for the system or component.

The latest versions of the documentation are available on the SCIEX website, at sciex.com/ customer-documents.

**Note:** To request a free, printed version of this document, contact sciex.com/contact-us.